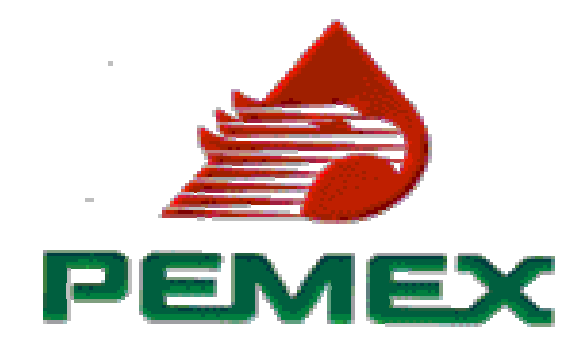

#### **DIRECCION CORPORATIVA DE ADMINISTRACION**

SUBDIRECCION DE SERVICIOS MEDICOS SUBDIRECCION CORPORATIVA DE RECURSOS HUMANOS SUBDIRECCION CORPORATIVA DE RELACIONES LABORALES SUBDIRECCION DE SERVICIOS CORPORATIVOS

# PORTAL DE TRANSITO DE PACIENTES DEL SERVICIO MEDICO SUBROGADO

GUIA DE CAPACITACION (Versión 2.0)

Diciembre /2005

### INDICE.

- 1. Introducción.
- 2. Objetivo.

#### 3. Procedimiento.

- 3.1. Actores del Procedimiento.
- 3.2. Proceso de pago anticipado de viáticos y trámite de boletos de avión.
- 3.3 Esquema de Funcionamiento.
- 4. Acceso al Portal.
- 5. Acceso al Sistema.
- 6. Proceso para Médico Subrogado.
  - 6.1. Vigencia de derechos.
  - 6.2. Registro paciente para traslado.
  - 6.3. Cierre de hoja clínica.
  - 6.4 Consulta Estatus.

#### 7. Proceso para Coordinador y/o Supervisor Médico.

- 7.1 Autoriza traslado.
- 7.2. Cancela Traslado.
- 7.3. Consulta de Estatus

#### 8. Proceso Auxiliar Técnico.

- 8.1. Registro de Datos Complementarios.
- 8.2. Imprime documentos para el Paciente.
- 8.3. Comprobación de Gastos
- 9. Proceso para la Subgerencia de Recursos Materiales de la Subdirección de Servicios Médicos.
- 10. Proceso para la Subgerencia de Recursos Humanos de la Subdirección de Servicios Médicos.
  - **10.1** Generación de la Cuenta por Pagar.
  - **10.2** Cierre de Cuenta.
- 11. Proceso para la Subgerencia de Finanzas de la Subdirección de Servicios Médicos.
- 12. Unidad Médica de Destino

#### 1 INTRODUCCION.

La Dirección Corporativa de Administración, instrumentó un programa para mejorar la atención de los Derechohabientes del Servicio Médico Subrogado, con el fin de optimizar el proceso de pago de anticipo de ayuda para gastos y trámite de boletos de avión para los pacientes que requieran ser trasladados a recibir atención médica en siguiente nivel.

Con este propósito, se desarrolló el **Portal de Transito de Pacientes del Servicio Médico Subrogado** el cual permitirá reducir el tiempo requerido para gestionar el otorgamiento de la ayuda para gastos y la expedición del boleto de avión así como el seguimiento puntual del estado que guarda el proceso de envío de un paciente, con la finalidad de que la atención médica requerida sea otorgada oportunamente.

#### 2 OBJETIVO.

Este programa de mejoramiento se desarrolló en dos fases con los siguientes objetivos:

- 1. Otorgamiento del servicio en la Unidad Médica Subrogada. En esta fase se atenderán los problemas en el otorgamiento adecuado de la atención médica subrogada al:
  - Proporcionar acceso a los médicos subrogados a la base de datos institucional de vigencia de derechos contenida en el Sistema de Información Operativa SIO.
  - Registrar los consumos de medicamentos para solicitar el reabastecimiento oportuno con los proveedores que se tienen contratados.
  - Integrar el centro de atención telefónica para quejas, comentarios o sugerencias sobre la prestación del servicio.
- Otorgamiento del servicio en el siguiente nivel de atención requerido mediante la implantación del Portal de Tránsito de Pacientes del Servicio Médico Subrogado:
  - El pago de la ayuda para gastos se realizará a través de una Institución Bancaria con depósitos referenciados (fichas DIE).
  - El boleto de avión será proporcionado vía electrónica en el mostrador del aeropuerto.
  - Automatización mediante el Portal de los trámites administrativos requeridos para el traslado del paciente.

# 3. PROCEDIMIENTO.

# 3.1 Actores del Procedimiento y funciones que pueden efectuar a través del Portal.

| Derechohabiente.                              | <ul> <li>Consulta de vigencia de derechos.</li> <li>Comentarios, quejas y sugerencias</li> <li>Consulta de estatus del traslado</li> </ul>                                                                                                    |
|-----------------------------------------------|----------------------------------------------------------------------------------------------------|
| Médico Subrogado.                             | <ul> <li>Consulta de vigencia de derechos.</li> <li>Solicita autorización del traslado.</li> <li>Registra fecha de consultas subsecuentes.</li> <li>Cierre de hoja clínica.</li> <li>Consulta de estatus.</li> </ul>                                                                                                    |
| Supervisor Médico.                            | <ul> <li>Autorización del proceso.</li> <li>Cancelación de proceso</li> <li>Calcula anticipo de ayuda para gastos.</li> <li>Concerta la cita médica</li> <li>Consulta de estatus.</li> </ul>                                                                                                    |
| Coordinación Médica.                          | <ul> <li>Autorización de procesos no autorizados por el<br/>Supervisor.</li> <li>Consulta de estatus</li> </ul>                                                                                                    |
| Auxiliar Técnico.                             | <ul> <li>Registro de datos complementarios.</li> <li>Imprimir "Información de paciente en viaje".</li> <li>Imprimir "Hoja clínica para envío".</li> <li>Imprimir "Datos viáticos y boletos".</li> <li>Confirma aviso al paciente.</li> <li>Registra conclusión del proceso y comprobación de gastos.</li> <li>Consulta estatus.</li> </ul> |
| Subgerencia de Recursos<br>Humanos de la SSM. | <ul> <li>Valida anticipo de ayuda para gastos y genera cuenta<br/>por pagar en SAP.</li> <li>Registra no. de cuenta por pagar.</li> <li>Cierra cuenta por pagar en SAP con base en la<br/>comprobación y solicita pago o descuento.</li> </ul>                                                                                             |
| Subgerencia de Finanzas                       | Generar solicitud de programación de pago de ayuda                                                                                                    |

| de la SSM.              | de gastos                                                                 |
|-------------------------|---------------------------------------------------------------------------|
|                         | <ul> <li>Registra clave DIE y fecha de depósito.</li> </ul>               |
|                         |                                                                           |
| Subgerencia de Recursos | <ul> <li>Generar solicitud de boletos de avión.</li> </ul>                |
| Materiales de la SSM.   | <ul> <li>Registro de clave de referencia (boleto electrónico).</li> </ul> |
|                         | <ul> <li>Registro de arribo del paciente.</li> </ul>                      |
| Hospital destino.       | <ul> <li>Registra salida del paciente.</li> </ul>                         |
|                         | Elabora cierre de cuenta.                                                 |

# 3.2 Proceso de pago de ayuda para gastos y trámite de boletos de avión.

- El médico subrogado identifica la necesidad de enviar a un paciente a otra Unidad Médica del siguiente nivel de atención. Accesa el Portal y registra datos administrativos y clínicos del paciente solicitados en la pantalla.
- En forma automática se envía un correo electrónico al Supervisor médico sectorial, al de zona y al Coordinador solicitando autorización. Registra los datos requeridos en la pantalla correspondiente calculando el monto de ayuda de gastos y concertando la cita en la unidad médica de destino. Si el Supervisor o el Coordinador dan su autorización se continúa el proceso. Si el Supervisor no autoriza el traslado, el proceso queda en espera de que el Coordinador dé su aprobación o negativa. Una vez que el traslado fue autorizado, en forma automática se envía un correo electrónico al Auxiliar Técnico para continuar el proceso de traslado.
- El Auxiliar Técnico accesa el sistema y registra los datos complementarios que se requieran (Datos del vuelo y clave de reservación en su caso, importe del pasaje de autobús) y valida que la persona designada para cobrar viáticos cuente con identificación oficial. En automático, se envían correos electrónicos para la Subgerencia de Recursos Humanos de la SSM para generar la cuenta por pagar y a la Subgerencia de Recursos Materiales de la SSM en caso de que el traslado sea por avión para tramitar el boleto.
- La Subgerencia de Recursos Humanos de la Subdirección de Servicios Médicos valida el monto de ayuda para gastos solicitado y con base en la información registrada en el Portal, genera la cuenta por pagar en SAP. El número de la cuenta por pagar se registra en el sistema y, automáticamente, se envía un correo electrónico a la Subgerencia de Finanzas de la Subdirección de Servicios Médicos para solicitar el pago.
- La Subgerencia de Finanzas de la Subdirección de Servicios Médicos imprime relación de cuentas por pagar y solicita a la Gerencia de Administración Financiera del Corporativo de la DCF la programación del pago vía DIE. Una ves programado el pago valida en el Portal que los datos de la DIE sean correctos y registra la fecha en que están disponibles los recursos en la sucursal bancaria. Registrada esta información, se envía correo electrónico, a través del sistema, al Auxiliar técnico.

- La Subgerencia de Recursos Materiales de la SSM con base en la información del Portal, imprime solicitud de pasajes y envía a la Gerencia de Recursos Materiales y Servicios Generales de la DCA quien tramitará con la línea aérea la expedición del boleto electrónico correspondiente y notificará a la Subgerencia de Recursos Humanos la confirmación del mismo. Con base en esta confirmación registra en el Portal la clave de referencia que será notificado al paciente para que tramite su pase de abordar en la terminal aérea.
- Una vez que se han realizado las actividades anteriores, el Auxiliar Técnico recibe correo electrónico solicitando la continuidad del trámite accesa el Portal "e imprime los documentos siguientes:
  - Información de paciente en viaje
  - Hoja clínica para transito de pacientes
  - Datos de ayuda para gastos y boletos de avión.
  - Confirmación de aviso al paciente

Al imprimir los documentos anteriores se genera correo electrónico para la Unidad médica a la que se traslada el paciente.

- La Unidad Médica de destino.
  - Registra en el sistema el arribo del paciente, le otorgan la atención requerida.
  - Una efectuada la atención médica, registra en el Portal la salida del paciente y los datos de los pagos realizados durante su estancia. le indica al paciente que se presente con el Auxiliar Técnico para realizar la comprobación del anticipo efectuado.
- El Auxiliar técnico recibe al paciente con la información enviada por la Unidad Médica destino efectúa comprobación de gastos y determina el saldo a favor o en contra del trabajador, registra clave de acceso avalando la información registrada en el Portal. Una vez realizado esto, se envía correo electrónico al Auxiliar Técnico solicitando el cierre del proceso
- La Subgerencia de Recursos Humanos de la Subdirección de Servicios Médicos revisa la información reportada en el Portal y solicita el pago o descuento al trabajador par compensar el anticipo otorgado. Registra en el portal la referencia de la solicitud.

• El médico subrogado registra en el sistema los datos de la hoja clínica enviados por la Unidad en donde se atendió al paciente.

Para cada uno de estos pasos se desarrollaron en el portal las páginas con la información necesaria para la realización del trámite.

Cada uno de los involucrados (incluyendo al paciente, trabajador o representante sindical) en cualquier momento podrán consultar el estado que guarda el proceso mediante la opción "Consulta de Estatus", indicada en las pantallas del Portal para cada uno de los participantes. La forma de realizar esta consulta se describe en el inciso 6.4 de este manual.

#### 3.3 Esquema de Funcionamiento

El presente **Portal** pretende automatizar el flujo de trabajo entre los **Actores** que participan en el procedimiento de traslado de pacientes a otras unidades médicas y del papel que juegan a nivel de actuación.

#### Esquema funcional del Portal de Tránsito de Pacientes del Servicio Medico Subrogado

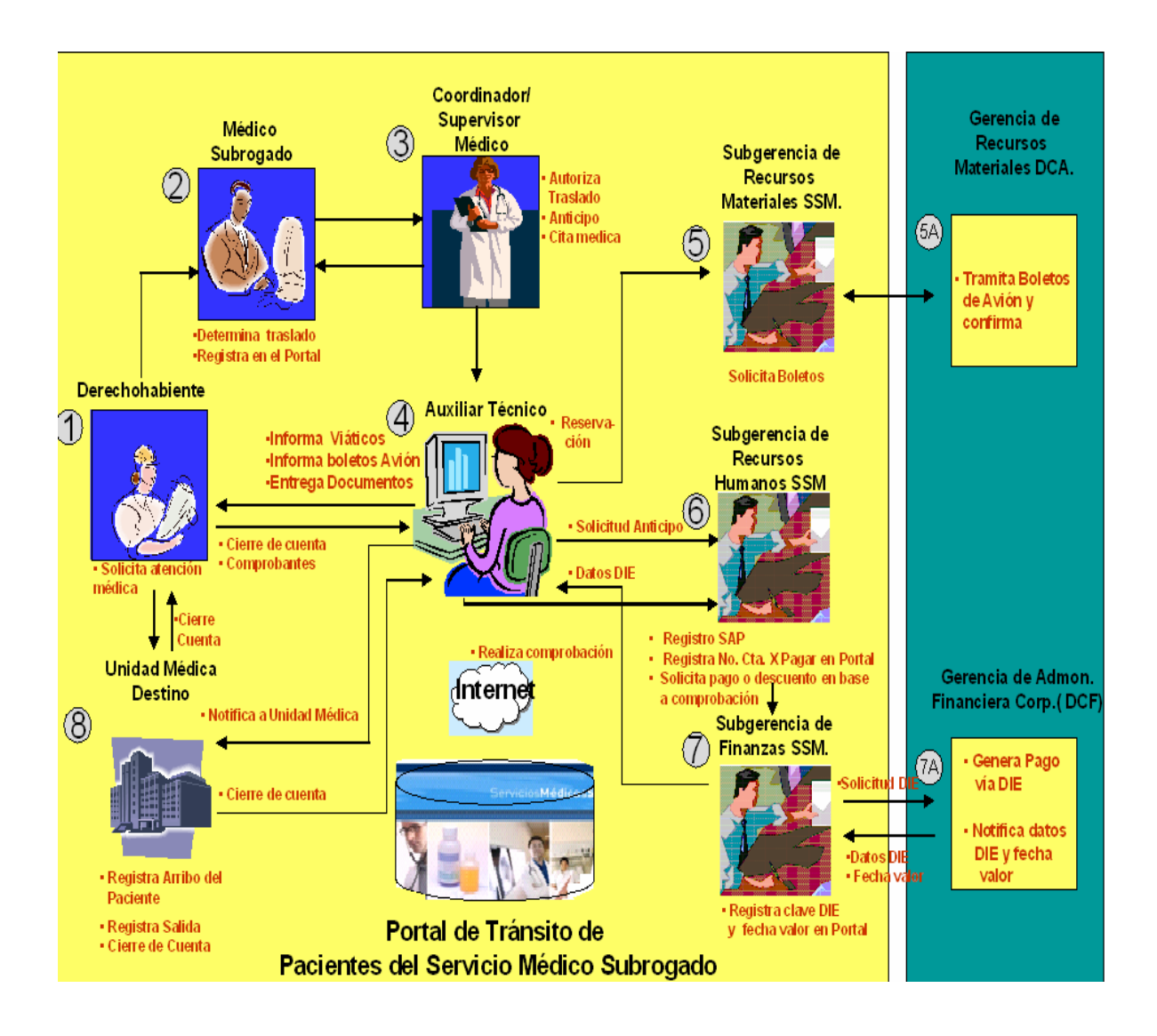

# 4 ACCESO AL PORTAL

Para ingresar a la página principal se digitará:

Acceso por Internet http://www.subrogados.dca.pemex.com/ Acceso por la Intranet de Pemex http://subrogados.dca.pemex.com/

Al entrar a esta dirección se despliega la siguiente pantalla:

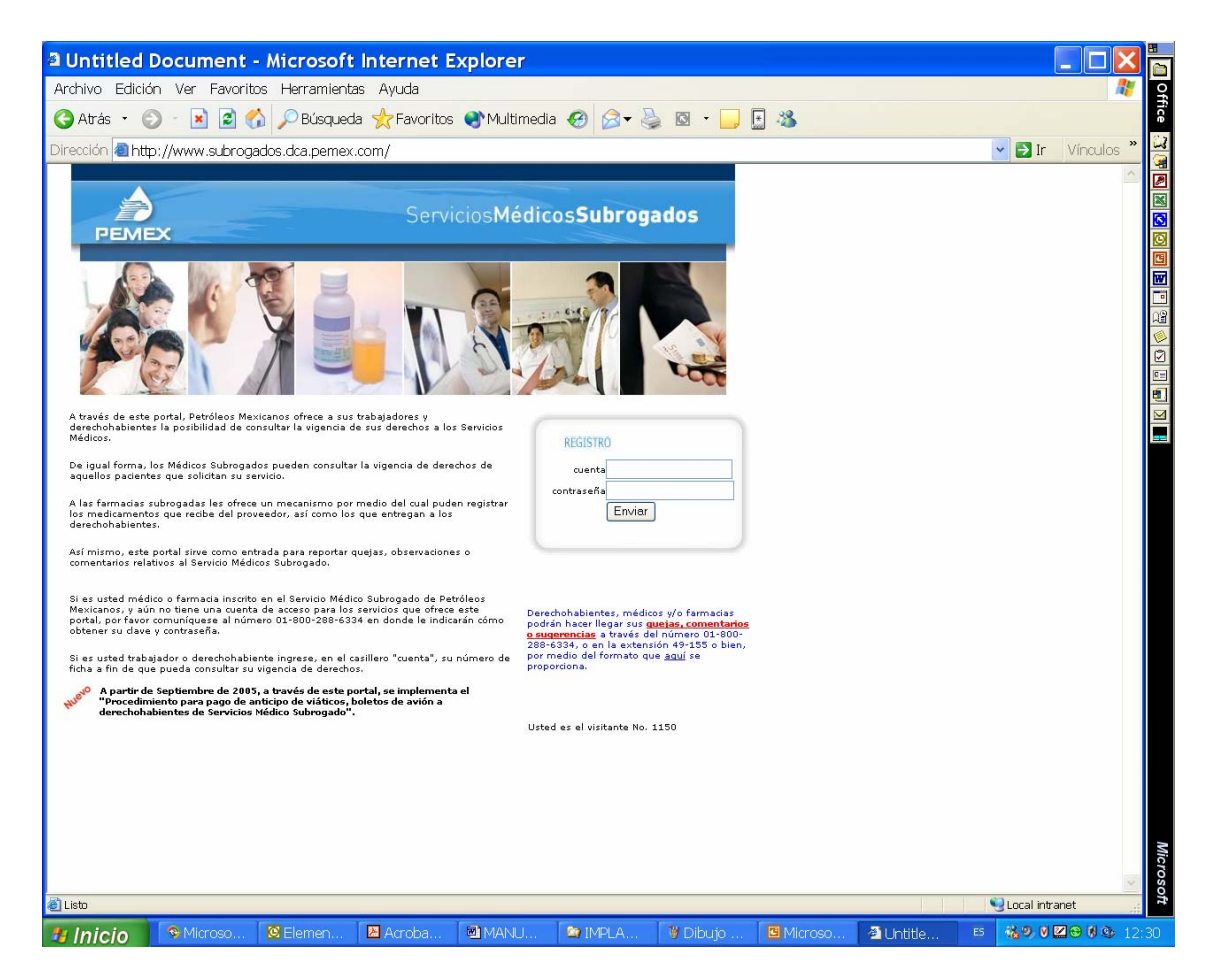

Mediante esta pantalla, los trabajadores podrán consultar su vigencia de derechos o el estado que guarda el proceso de traslado digitando su numero de ficha en el campo de cuenta sin capturar nada en el campo de contraseña y oprimiendo Enviar.

| REGISTRO      |  |
|---------------|--|
| cuenta 116217 |  |
| contraseña    |  |
| Enviar        |  |
|               |  |

Cuando el sistema detecta que es un derechohabiente quien desea entrar, presenta una segunda pantalla en la que, para comprobar su identidad, solicita los siguientes datos:

- Fecha de Nacimiento (dd/mm/aaaa)
- Código Postal

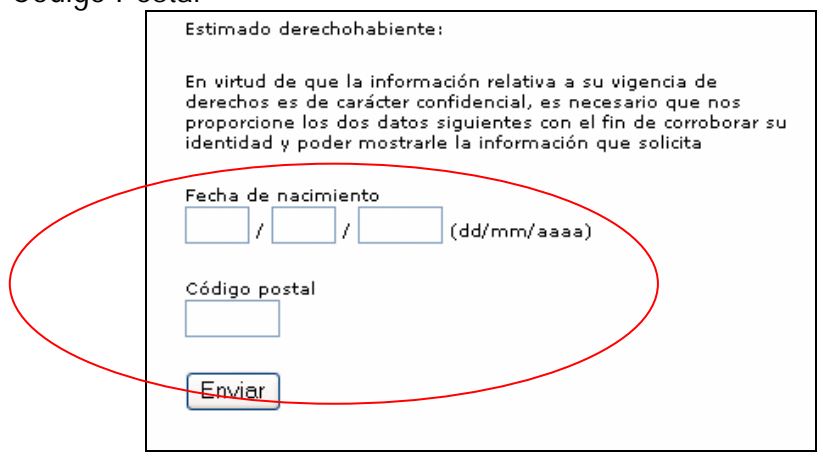

En caso de no registrar el C.P. correcto aparecerá la leyenda "Los datos que proporcionó no concuerdan con los que tiene registrados en SIO", por lo que se deberá regresar a la pantalla anterior e ingresar el código postal correcto, cuando no permita el acceso aparecerá un cuadro de diálogo con la siguiente leyenda: "SE DEBE ACTUALIZAR EN SIO LA VIGENCIA DE DERECHOS", el derechohabiente deberá pasar a su Centro de Trabajo para que sea regularizada su información personal en el "Sistema de Información Operativa" (SIO).

Cuando la vigencia es correcta aparecerá la siguiente pantalla con los datos de los derechohabientes registrados en el Sistema de Información Operativa.

| 🕘 Leasenet -                      | Microsoft Inter                              | net Expl              | orer               |                        |              |             |           |          |
|-----------------------------------|----------------------------------------------|-----------------------|--------------------|------------------------|--------------|-------------|-----------|----------|
| <u>A</u> rchivo <u>E</u> dición ( | <u>V</u> er <u>E</u> avoritos <u>H</u> erram | ientas Ay <u>u</u> c  | la                 |                        |              |             |           | <b>.</b> |
| 🔆 Atrás 🔹 🕥 -                     | 💌 😰 🏠 🔎 Búsa                                 | jueda 🤺 Fa            | ivoritos 💽 M       | ultimedia 🥝 🔗          | - 🎍 🔜 🗖      | . 🗄 🛍       | S 🚱       |          |
| Dirección Rhthe 14                |                                              | ne (Cener dite)       | /increase annu OF  | Tisha 4104028 Ferr     | ilian OREman | In In       | Vincular  | » 👝      |
|                                   | www.uca.pemex.com/ps                         | ms/consultav          | ngencia.aspx.n     | -10na=419493&Fam       | mar=0&Emp    |             | VILICUIUS | <u></u>  |
| Conculta do Vigono                | iciones - Consulta Vigenci.<br>in            | 3                     |                    |                        |              |             |           | <u>^</u> |
| Consulta de vigent                | 10                                           | Datos del Lisu        | ario               |                        |              |             |           |          |
| Ficha:                            | 419493                                       | Codificación:         | 0                  | Empresa:               | 0            |             |           |          |
| Organismo:                        | CORPORATIVO                                  | Centro de<br>trabajo: | 800                | Departamento:          | 70530        |             |           |          |
| Nombre:                           | MONICA CORTES DIEZ BA                        | RROSO                 |                    | Estatus:               | VIGENTE      |             |           |          |
| Unidad Médica:                    | HOSPITAL CENTRAL SUR<br>PICACHO              | Sexo:                 | F                  | Fecha Nacimiento:      | 27/03/1973   |             |           |          |
| Régimen<br>Contractual:           | PC                                           | Edo. Civil:           | С                  | <u>Ver Fotografía</u>  |              |             |           |          |
|                                   |                                              | Domicilio             |                    |                        |              |             |           |          |
| Calle:                            | AV DE LA IMAN 550 EDIF 1                     | 0 DEPTO 103           | Colonia:           | PEDREGAL DE CA         | RRASCO       |             |           |          |
| Código Postal:                    | 4700                                         |                       | Localidad:         | COYOACAN               |              |             |           |          |
| Estado:                           | DF                                           |                       | Teléfono:          | 55281351               |              |             |           |          |
| Para cualquier a                  | claración de sus datos favor de              | comunicarse al :      | área de Recursos I | Humanos de su Centro d | e Trabajo    |             |           |          |
| COD                               |                                              | Nombre                |                    |                        | Estatus      |             |           |          |
| 12 ANA ISABEL ES                  | QUIVEL CORTES                                |                       |                    |                        | VIGENTE      |             |           |          |
| 14 LAURA DANIELA                  | A ESQUIVEL CORTES                            |                       |                    |                        | VIGENTE      |             |           |          |
|                                   |                                              |                       |                    |                        | Regresar     |             |           |          |
|                                   |                                              |                       |                    |                        |              |             |           |          |
|                                   |                                              |                       |                    |                        |              |             |           |          |
|                                   |                                              |                       |                    |                        |              |             |           | ~        |
| <b>e</b>                          |                                              |                       |                    |                        | 9            | Intranet lo | cal       | .:       |

El sistema también permite a los derechohabientes consultar el estado que guarda el proceso de traslado para que puedan estarlo monitoreando una vez que se determinó que el paciente debe ser trasladado.

Es necesario registrar el número de identificación del proceso que se generó al dar inicio el proceso de traslado por parte del Médico Subrogado.

| Consulta estado de un proceso de traslado  |  |
|--------------------------------------------|--|
| Por favor proporcione el dato siguiente    |  |
| Número de identificación del proceso<br>16 |  |
| Enviar                                     |  |

El sistema reportará la información del estado que guarda el proceso de la siguiente manera.

## Historia del Proceso

No. 000016

09/12/2005

| Eventos registrados                                                                   |
|---------------------------------------------------------------------------------------|
| 2005/11/21 - 12:56 Médico subrogado inicia el proceso de envío.                       |
| 2005/11/21 - 13:33 El Supervisor médico autorizó el traslado.                         |
| 2005/11/21 - 14:11 Se remite para trámite de viáticos y boletos de avión, en su caso. |
| 2005/11/21 - 17:47 Se obtuvo C×P de SAP y se envió a SF de SSM.                       |
| 2005/11/21 - 18:06 SF_SSM lo incluyó en relación de pagos enviada a la GAF.           |
| 2005/11/23 - 11:28 Subgcia. Finanzas de SSM registró Clave DIE y fecha del depósito.  |
| 2005/11/23 - 13:39 Aux, técnico imprimió y entregó documentación al paciente.         |
| 2005/12/07 - 08:06 Se registró arribo del paciente al hospital destino.               |
| 2005/12/07 - 08:12 RH_HOSP registró Cierre de cuenta en el hospital que lo atendió.   |
| 2005/12/07 - 08:39 Se registró Fin del proceso.                                       |
|                                                                                       |
|                                                                                       |

# 5 ACCESO AL SISTEMA

Para tener acceso al sistema se deberá digitar el número de cuenta y contraseña en el recuadro central del lado derecho (Excepto derechohabientes, cuyo acceso se comentó anteriormente)

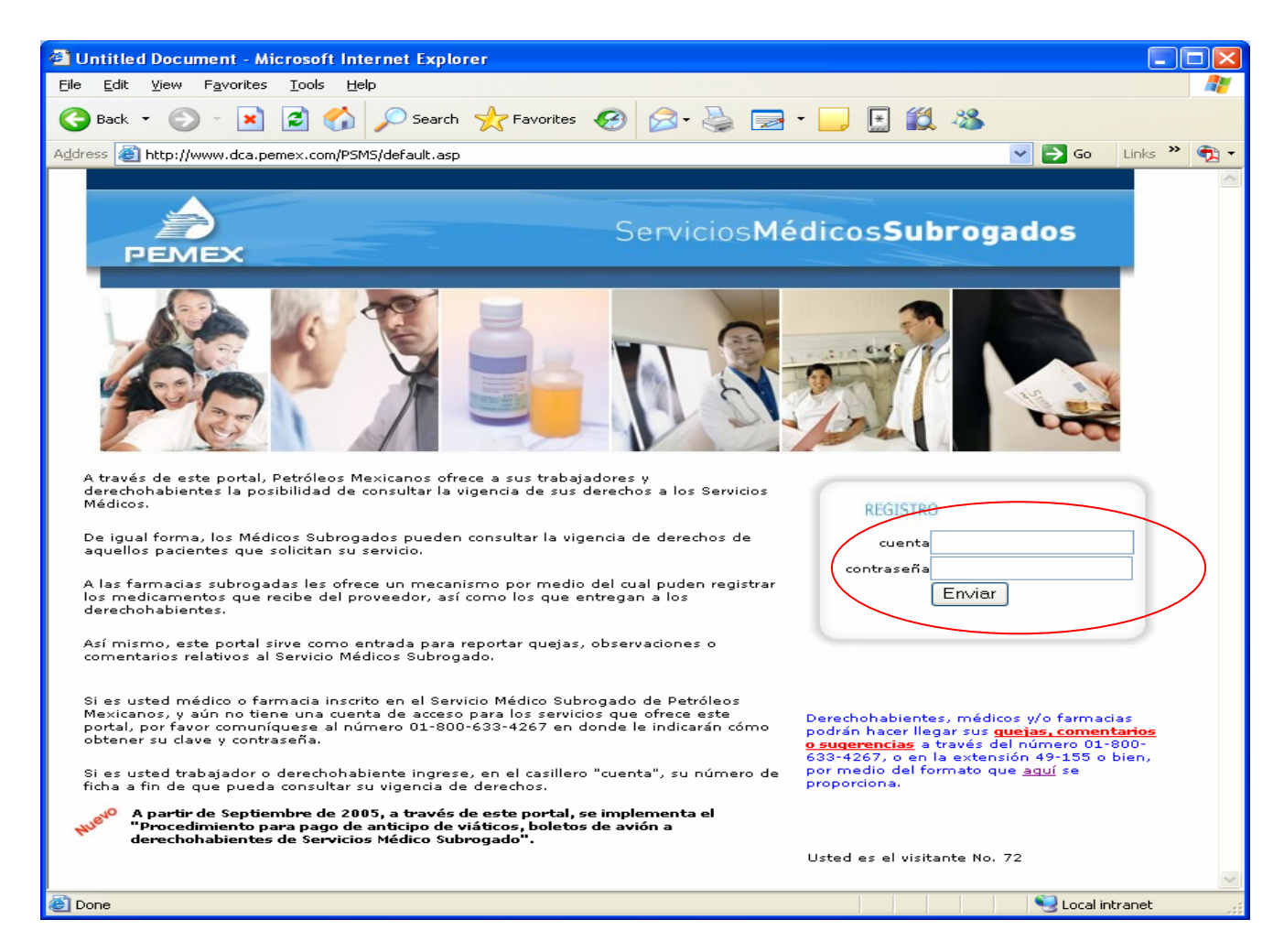

Nota.-La cuenta será proporcionada por el administrador del sistema en la Coordinación Nacional de los Servicios Médicos Subrogados y la contraseña por primera vez será PEMEX. Cuando accesa por primera vez, por razones de seguridad el sistema solicitará el cambio de contraseña que deberá ser registrada exclusivamente por el usuario quien será responsable del uso de la misma.

De acuerdo al tipo de cuenta que accesa el portal, el sistema identifica el rol que juega en el proceso y presenta la pantalla que le corresponde.

# 6. PROCESO PARA MÉDICO SUBROGADO

El Médico Subrogado detecta la necesidad de enviar un paciente a otra unidad por lo que ingresa al sistema con su cuenta, una vez que ha cambiado su contraseña, se desplegara la pantalla con el siguiente menú:

- Vigencia de derechos.
- Registro pacientes para traslado
- Cierre de hoja clínica
- Consulta estatus
- Cambia contraseña

#### 6.1 Vigencia de derechos

El Médico Subrogado podrá verificar la vigencia de derechos del paciente ingresando los siguientes datos:

- ➢ Ficha del paciente
- > Código familiar
- > "Empresa" a la que pertenece

| a http://www.dca.pemex.com/PSMS/PV_MedicosSubPrinc.htm - Microsoft Internet Explorer                                                  |                                          |
|----------------------------------------------------------------------------------------------------|------------------------------------------|
| <u>Eile Edit View Favorites Tools H</u> elp                                                                                           | an an an an an an an an an an an an an a |
| 😋 Back 🔹 💿 🔹 📓 🏠 🔎 Search 🧙 Favorites 🤣 🙆 • چ 🚍 • 🗔                                                                                   | 🗄 🛍 🦀                                    |
| Address 🕘 http://www.dca.pemex.com/PSMS/PV_MedicosSubPrinc.htm                                                                        | 🔽 🌄 Go 🛛 Links 🎽 📆 🔻                     |
| Servicios <b>Médi</b> o                                                                                                    | cos <b>Subrogados</b>                    |
|                                                                                                    |                                          |
| Médico "Hoja Clínica para Tránsito de Pacientes" (1/<br>Subrogado Ficha y código del 130435 0<br>Paciente Empresa PETROLEOS MEXICANOS | /2)                                      |
| traindo Cierro de Hoia Clínica                                                                                                    |                                          |
| <u>Consulta Estatus</u><br><u>Cambia contraseña</u>                                                                                   |                                          |
| 🕘 Done                                                                                                    | Succel intranet                          |

Si oprimimos la flecha del lado derecho que aparece en el tipo de empresa se desplegarán las siguientes opciones:

- Petróleos Mexicanos
- Petróleos Mexicanos Internacional

- ➤ Becarios
- > Unidad de Servicios de Protección y Seguridad
- Comité Ejecutivo Nacional
- Escuelas Artículo 123
- Derechohabientes Vitalicios

Y se elegirá la que corresponda según sea el caso.

| Thttp://www.dca.pemex.com/psms/PV_MedicosSubPrinc.htm - Mic                                                                                                    | osoft Internet Explorer                                                                                                    |                |
|----------------------------------------------------------------------------------------------------|----------------------------------------------------------------------------------------------------|----------------|
| Archivo Edición Ver Favoritos Herramientas Ayuda                                                                                                    |                                                                                                    |                |
| 🌀 · 🕑 · 🗷 🖉 🏠 🤺 🏵 🙆 🖾 · 🎍 [                                                                                                    | a - 🧾 🖸 🛍 🦓                                                                                                    |                |
| Dirección (a) http://www.dca.pemex.com/psms/PV_MedicosSubPrinc.htm                                                                                                    |                                                                                                    | Vinculos **    |
|                                                                                                    | ep Senther - Cultry - Mithepsing - Le Genes - Phratical - Mit<br>ervicios Médicos Subrogados                                                                                                    | izond -        |
| Médico Subrogado<br>Vianuia, dis deselues<br>Instantia, dis deselues<br>Instantia, acatembra estatualado<br>Cierra de Moia Clinica<br>Camuína, Istanui<br>Camuína, Istanui<br>Camuína, Istanui<br>Camuína, Istanui<br>Camuína, Istanui | a de Derechos<br>242665 [0]<br>PETROLEOS MEXCANOS<br>PETROLEOS MEXCANOS<br>PETROLEOS MEXCANOS<br>PETROLEOS MEXCANOS<br>PETROLEOS MEXCANOS<br>UNIDAD DE SERVICIOS DE PROTECCION Y SEGURI<br>COMPLE LICCUTION ANGORAL.<br>ESCUELAS ARTICULO 123<br>DERECHOHABENTES VITALICIOS |                |
|                                                                                                    |                                                                                                    | Distance local |

Una vez seleccionado el tipo de empresa, oprimir el botón de Enviar y despliega los datos del derechohabiente como se indico en el apartado anterior.

#### 6.2 Registra paciente para traslado

Cuando el Médico Subrogado determina que el paciente debe ser trasladado al siguiente nivel de atención accesa la opción "Registra paciente para Traslado" en el menú de opciones de la parte izquierda de la pantalla donde registra los siguientes datos:

- ➢ Ficha del paciente
- > Código familiar
- "Empresa" a la que pertenece

| http://www.dca.pemex.c                                                                                                    |                                                                                                    |                |
|----------------------------------------------------------------------------------------------------|----------------------------------------------------------------------------------------------------|----------------|
| <u>Eile E</u> dit <u>V</u> iew F <u>a</u> vorites                                                                                                    | Iools Help                                                                                                    |                |
| G Back - 🕥 - 💌 👔                                                                                                    | 🖹 🏠 🔎 Search 🤺 Favorites 🚱 🔗 - 🌺 🚍 - 🛄 🔝 🎎 u                                                                                                    |                |
| Address 🕘 http://www.dca.peme                                                                                                    | ex.com/PSMS/PV_MedicosSubPrinc.htm 🛛 💽                                                                                                    | 50 Links » 📆 🔹 |
| PEMEX                                                                                                    | ServiciosMédicosSubrogado                                                                                                    | 5              |
| Médico<br>Subrogado<br>Vigencia de derechos<br>Registra paciente para<br>Iraziado<br>Cierre de Hota Clínice<br>Consulta Estatus<br>Cambia contraseña | "Hoja Clínica para Tránsito de Pacientes" (1/2)         Ficha y sódigo del paciente         paciente         Paciente         PETROLEOS MEXICANOS |                |
| Cone Cone                                                                                                    |                                                                                                    | cal intranet   |

Una vez capturados los datos y dando clic a enviar aparecerá la forma de registro para paciente, en donde será necesario llenar los siguientes datos:

- Servicio al que se envía (Este servicio tiene opciones predeterminadas que aparecerán automáticamente al oprimir la flecha del lado derecho, por lo que solo deberá elegirse la opción correcta según sea el caso).
- Localidad a la que se le envía (Esta localidad tiene opciones predeterminadas que aparecerán automáticamente al oprimir la flecha del lado derecho, por lo que solo deberá elegirse la opción correcta según sea el caso).

- Unidad a la que se envía (Esta Unidad tiene opciones predeterminadas que aparecerán automáticamente al oprimir la flecha del lado derecho, por lo que solo deberá elegirse la opción correcta según sea el caso).
- Modo de envío (Urgente u ordinario).
- Fecha de la cita en caso de que se subsecuente y haya sido asignada por el médico en su consulta anterior.
- Resumen de datos clínicos de laboratorio y gabinete de importancia y relativos al caso.
- Motivos de envío.
- > Terapéutica empleada.
- Nombre del acompañante (en caso de que así sea).
- Domicilio y teléfono para avisos (el sistema reporta los datos registrados en SIO, en caso de no corresponder al paciente, se deberán anotar los datos donde localizar al paciente para informarle sobre su traslado).
- Traslado sugerido (Avión, autobús, ambulancia).

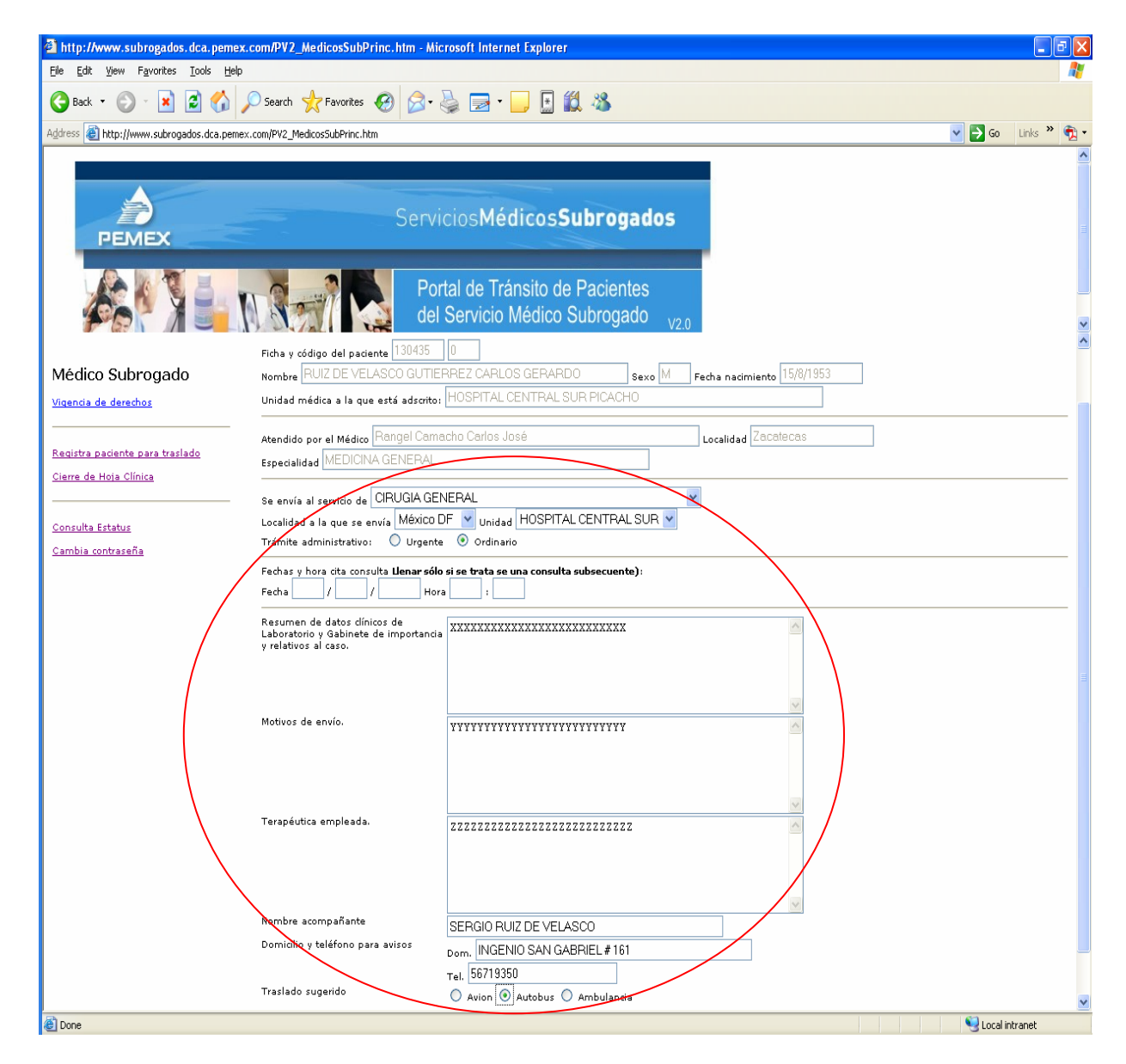

Al registrar los datos anteriores y dar enviar el sistema automáticamente asociará un número único (Folio) que identificará para cualquier referencia posterior al proceso de traslado registrado en el sistema.

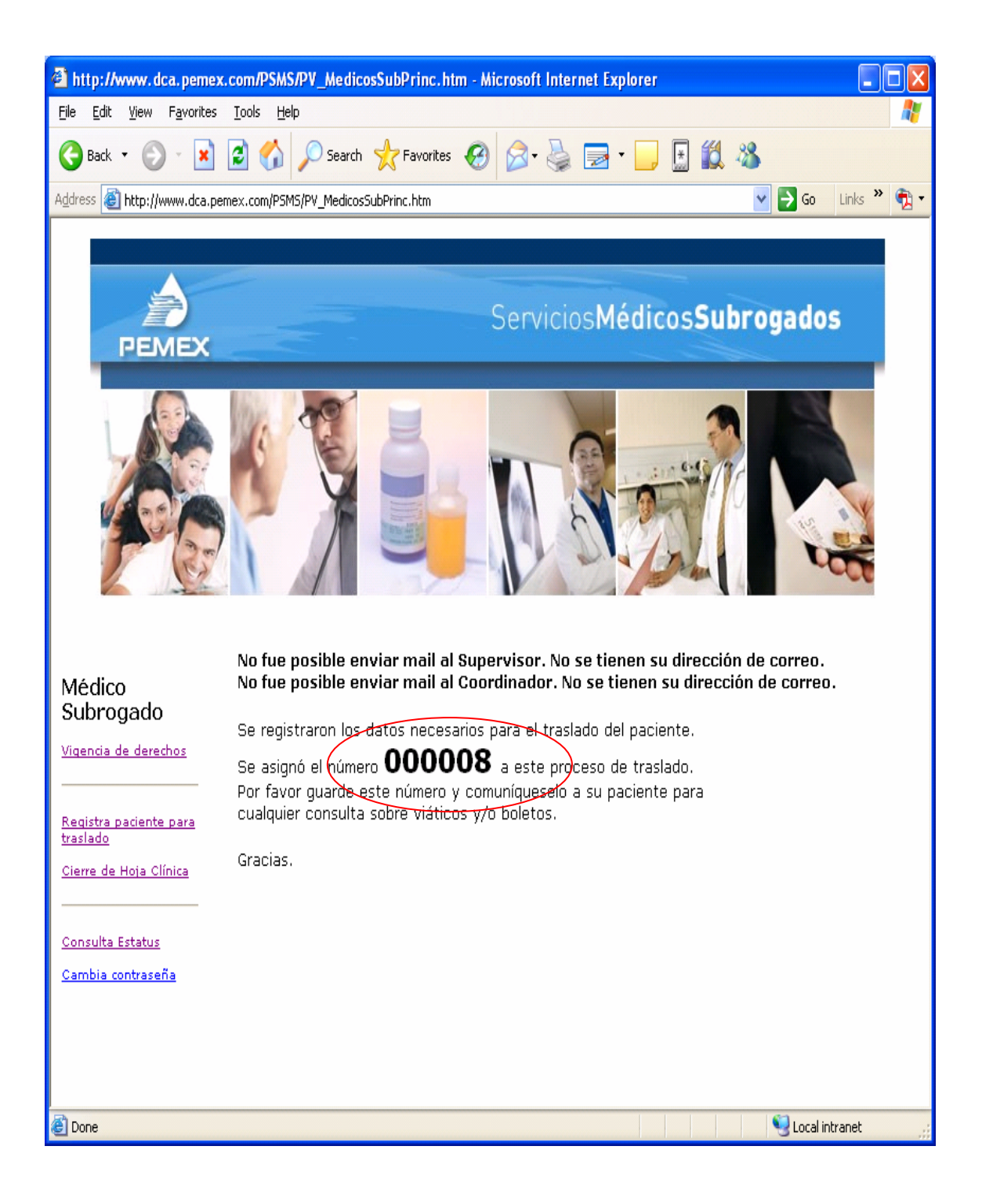

#### 6.3 Cierre de hoja clínica

Cuando el paciente regresa después da haber sido atendido, el médico subrogado deberá accesar al sistema y llenar el cierre de "hoja clínica", seleccionando el folio del proceso correspondiente.

| Eile Edit View Favorites Iools Help                                                                                                    | <i></i> |
|----------------------------------------------------------------------------------------------------|---------|
| 🕒 Back 🔹 🕑 - 💌 🗷 🏠 🔎 Search 👷 Favorites 🛷 🔗 - 😓 🕞 🛀 🛄 🐔                                                                                                    |         |
| Address 🔄 http://www.dca.pemex.com/PSMS/PV_MedicosSubPrinc.htm 🛛 🕑 🔂 Links                                                                                                    | · * 🔁   |
| <image/> <image/> <image/> <image/> <image/> <image/> <image/> <image/> <image/> <image/> <image/> <image/> <image/> <image/> <image/> <image/> <image/> <image/> <image/> <image/> <image/> <image/> <image/> <image/> |         |

Registra los datos solicitados con la información clínica remitida por la Unidad Médica de Destino

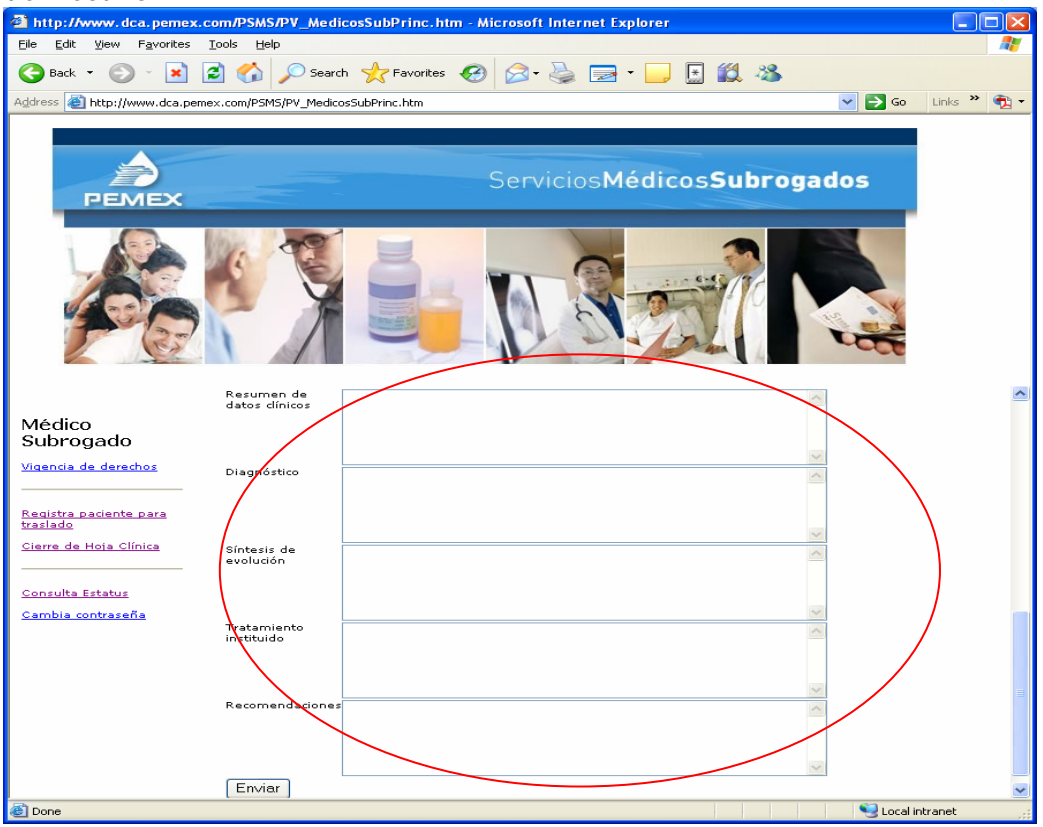

#### 6.4 Consulta estatus

El médico subrogado también podrá verificar en cualquier momento el estatus que guardan cada uno de los traslados tramitados por el mismo. Esto podrá consultarlo a través de "consulta de estatus" de la siguiente forma.

| PEMEX                                                            | ervicios Médicos Subrogados                                     |
|------------------------------------------------------------------|-----------------------------------------------------------------|
|                                                                  | Portor Dest cristerine Polecter<br>del Sentito Mestod Subroppoo |
| Médico Subrogado<br>Maencia da derethor                          |                                                                 |
| <u>Registre paciente para traclado</u><br>Cierne de Hoja Clínica |                                                                 |
| Consulta Estatus<br>Cambia contrasofia                           |                                                                 |

Aparece la siguiente pantalla con los datos de los Procesos. Da clic en el No. de proceso que se desea consultar.

| Proceso No.           | Datos del Paciente                                                                         | Datos del Traslado                                                                                                    |
|-----------------------|--------------------------------------------------------------------------------------------|----------------------------------------------------------------------------------------------------|
| 0001/05<br>Concluido  | Ficha: 331784-0<br>Nombre: MARQUEZ SAENZ PATRICIA<br>Fecha nacimiento: 27/10/1970          | Especialidad: PROCTOLOGIA<br>Unidad: HOSPITAL CENTRAL SUR<br>Localidad: México DF<br>Del: 12/10/2005 Al: 18/10/2005<br>Fecha consulta: 13/10/2005 a las 08:00                         |
| 0002/05<br>Concluido  | Ficha: 379326-0<br>Nombre: GUTIERREZ QUIROZ MIGUEL ANGEL<br>Fecha nacimiento: 29/09/1984   | Especialidad: OTORRINOLARINGOLOGIA<br>Unidad: HOSPITAL REGIONAL DE SALAMANCA<br>Localidad: Salamanca<br>Del: 13/10/2005 Al: 13/10/2005<br>Fecha consulta: 13/10/2005 a las 13:00      |
| 0003/05<br>Cancelado  | Ficha: 224526-0<br>Nombre: PAREDES GARCIA JOSE ALBERTO<br>Fecha nacimiento: 21/08/1963     | Especialidad: NEUMOLOGIA<br>Unidad: HOSPITAL CENTRAL SUR<br>Localidad: México DF<br>Del: 19/10/2005 Al: 19/10/2005                                                                    |
| 0004/05<br>Concluido  | Ficha: 331408-0<br>Nombre: ROMAN ORTIZ SERGIO ARTURO<br>Fecha nacimiento: 01/11/1980       | Especialidad: CIRUGIA RECONSTRUCTIVA<br>Unidad: HOSPITAL REGIONAL DE SALAMANCA<br>Localidad: Salamanca<br>Del: 06/11/2005 Al: 07/11/2005<br>Fecha consulta: 07/11/2005 a las 10:00    |
| 0005/05<br>Concluido  | Ficha: 180858-8<br>Nombre: PACHECO RODRIGUEZ CONSUELO<br>Fecha nacimiento: 13/09/1946      | Especialidad: NEUROCIRUGIA<br>Unidad: HOSPITAL REGIONAL DE SALAMANCA<br>Localidad: Salamanca<br>Del: 02/11/2005 Al: 03/11/2005<br>Fecha consulta: 03/11/2005 a las 10:00              |
| 0006/05<br>Concluido  | Ficha: 154437-6<br>Nombre: VILLEGAS MARQUEZ MA. DEL CARMEN<br>Fecha nacimiento: 24/08/1936 | Especialidad: GINECOLOGIA<br>Unidad: HOSPITAL REGIONAL DE SALAMANCA<br>Localidad: Salamanca<br>Del: 09/11/2005 Al: 10/11/2005<br>Fecha consulta: 09/11/2005 a las 15:00               |
| 0007/05<br>Autorizado | Ficha: 115110-0<br>Nombre: ROMAN CASTANON JUAN<br>Fecha nacimiento: 10/07/1958             | Especialidad: ORTOPEDIA Y TRAUMATOLOGIA<br>Unidad: HOSPITAL REGIONAL DE SALAMANCA<br>Localidad: Salamanca<br>Del: 26/10/2005 Al: 27/10/2005<br>Fecha consulta: 15/11/2005 a las 13:00 |

| $\square$ | 0008/05   |
|-----------|-----------|
|           | Concluido |

#### Historial del proceso de la "Consulta Estatus"

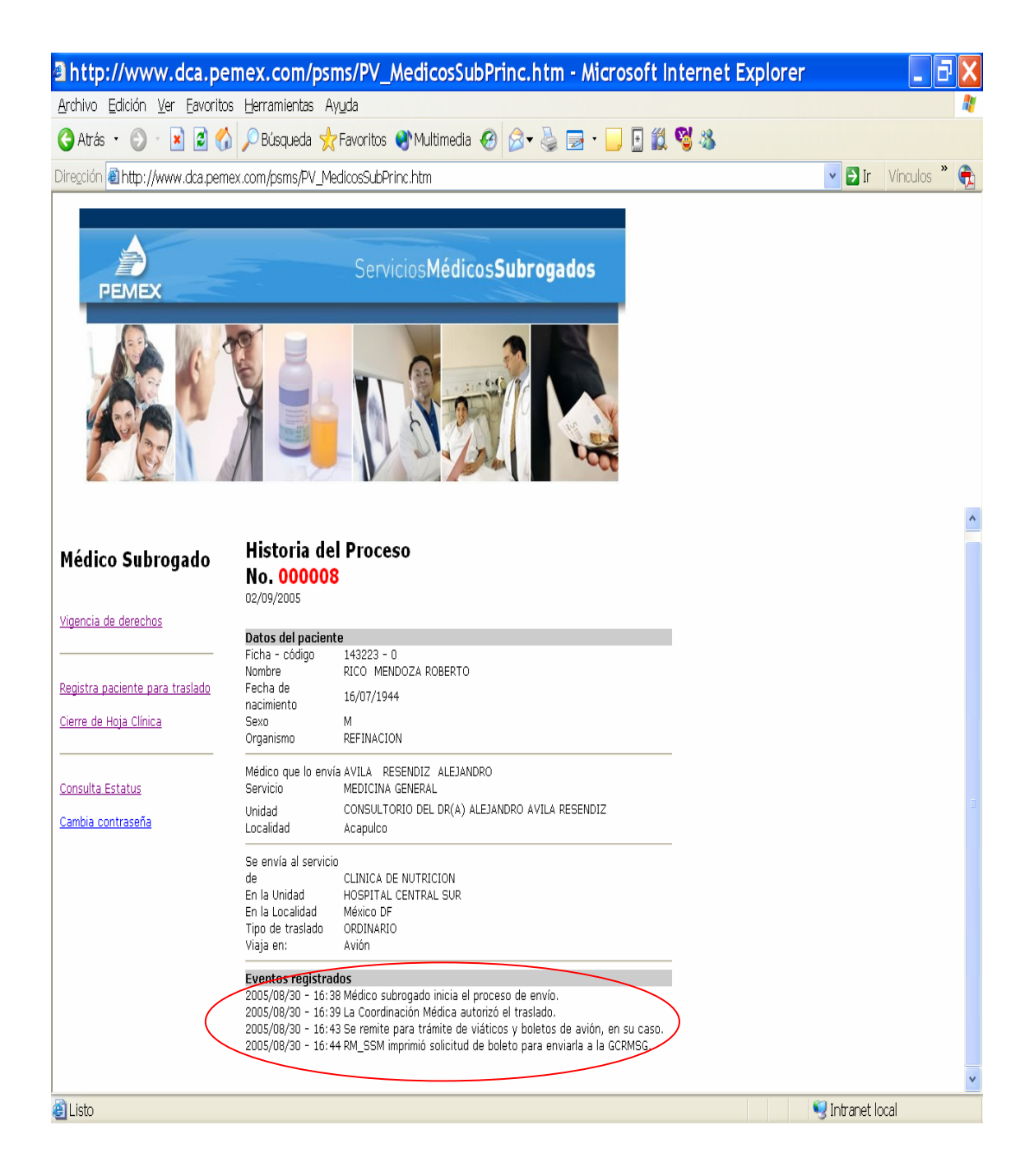

### 7. Proceso para Coordinador y/o Supervisor Médico

#### 7.1 Autoriza traslado.

Ingresa al portal con su clave de acceso como se indicó en el punto 5.

En la pantalla de la Coordinación Médica, selecciona la opción requerida

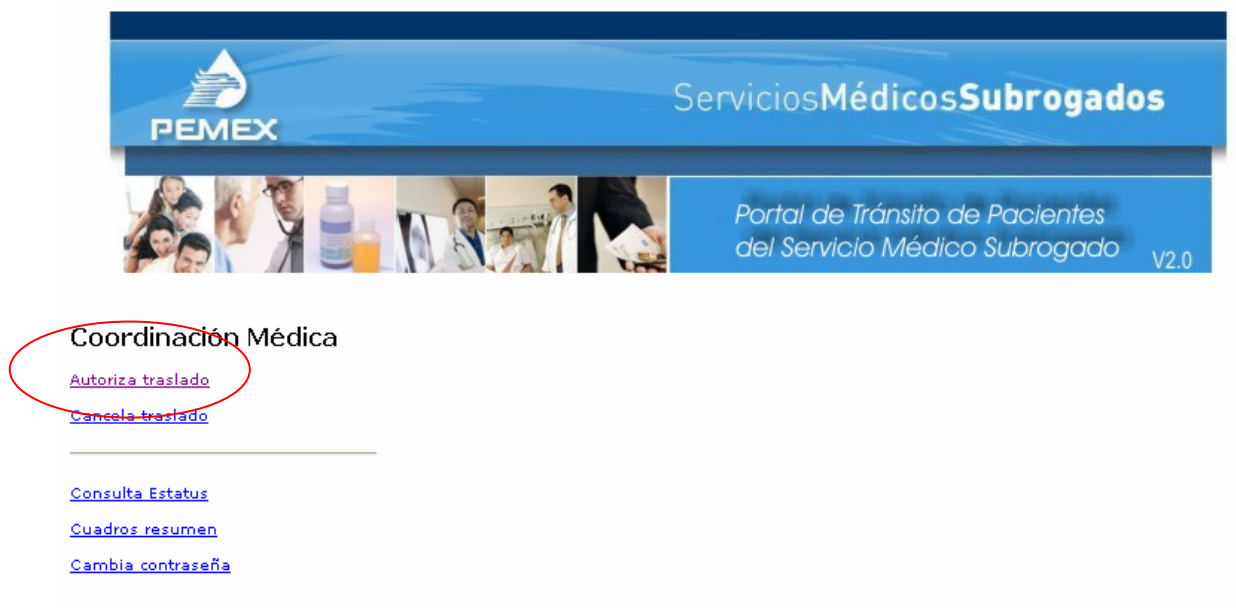

Se muestra la siguiente pantalla que presenta una lista con los números que identifican a los procesos de traslado que le han sido enviados para su autorización.

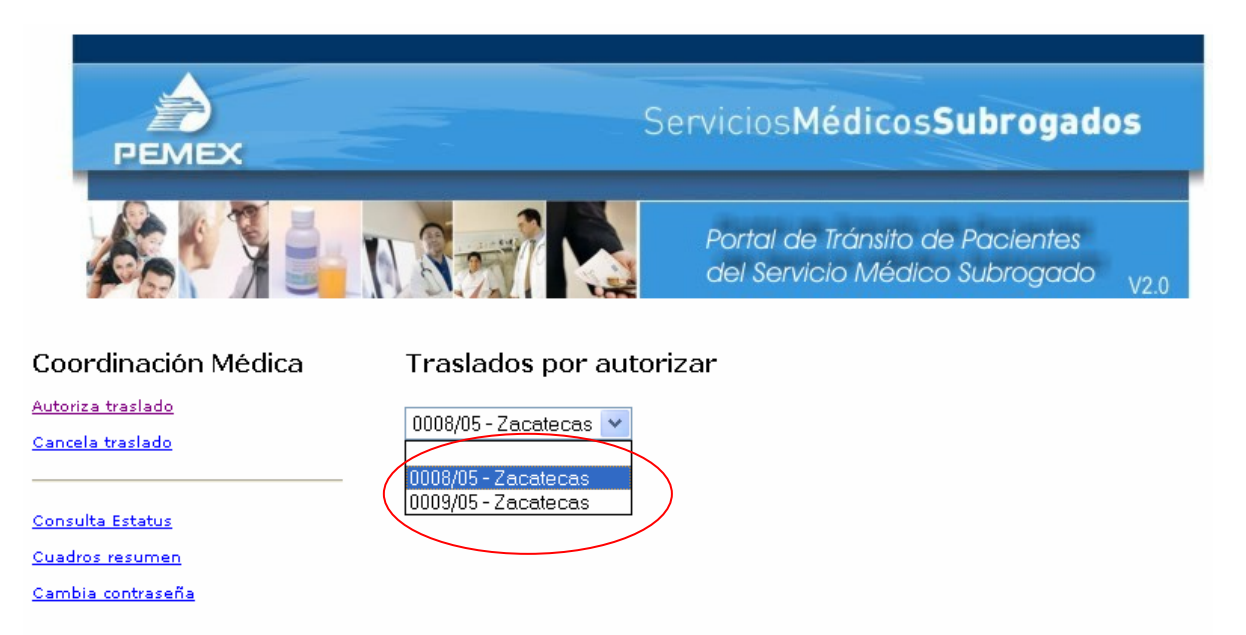

Cuando se ha elegido el traslado correspondiente se desplegará la forma para autorización de traslado como se muestra a continuación.

| PEMEX               | Serv                                                                                         | iciosMédicos <b>Subrogados</b>                                                                                                  |
|---------------------|----------------------------------------------------------------------------------------------|----------------------------------------------------------------------------------------------------|
|                     | NATE                                                                                         | lartal de Transito de Paclentes<br>dei Servicio Médico Sularogado - <sub>V20</sub>                                              |
| Coordinación Médica | Proceso no. <mark>0008/05</mark>                                                             |                                                                                                    |
| Autoriza traslado   | 22/12/2005                                                                                   |                                                                                                    |
| Cancela traclado    | Estas dal esdante                                                                            |                                                                                                    |
| Sancera d'astado    | Ficha - cádigo                                                                               | 130425 - 0                                                                                                    |
|                     | Nombre                                                                                       | RUIZ DE VELASCO GUTIERREZ CARLOS GERARDO                                                                                        |
|                     | Fecha de nacimiento                                                                          | 15/D0/1953                                                                                                    |
| Jonaulte Estatus    | U, médica de adsoripcián                                                                     | HOSPITAL CENTRAL SUR PICACHO                                                                                                    |
| Suedros resumen     | Domicilio y teléfono para avisos:                                                            | INGENIO SAN GABRIEL # 161 Tel. 56719330                                                                                         |
| Cambia contraseña   | Resumen de datos clínicos de<br>Laboratorio y Gabinete de importanci<br>y relativos al caso. | с<br>а                                                                                                    |
|                     | Motivos de envio.                                                                            | c .                                                                                                    |
|                     |                                                                                              |                                                                                                    |
|                     | Terapéutica empleada.<br>Datos del terbaiados titulas                                        | ¢                                                                                                    |
|                     | Ficha                                                                                        | 130425                                                                                                    |
|                     | Nombre                                                                                       | RUIZ DE VELABCO GUTIERREZ CARLOS GERARDO                                                                                        |
|                     | Organismo<br>Résimes metrestuel                                                              | (4) CORPORATIVO                                                                                                    |
|                     | Centro de trabajo                                                                            | 800                                                                                                    |
|                     | Departamento                                                                                 | 77012                                                                                                    |
|                     | Datos del viaje                                                                              |                                                                                                    |
|                     | Médico que lo envía<br>Localidad                                                             | Rangel Camacha-Ganos José<br>Zaratean                                                                                           |
|                     |                                                                                              |                                                                                                    |
|                     | Servido al que se le envía                                                                   | CIRLIGIA GENERAL                                                                                                    |
|                     | Trémite administrativo<br>Localidad y Unidad a la que se le                                  | Urgente 🖲 Ordinario                                                                                                    |
|                     | envia                                                                                        | Mexico DF - HOSPITAL CENTRAL SUR                                                                                                |
|                     | En caso de cambió de Unidad médica:                                                          |                                                                                                    |
|                     | Nombre del acompañante                                                                       | COCCCC                                                                                                    |
|                     | Datos Complementarios                                                                        | al len av los compos significatos por favor considera que los trámitos administrativos requieren por la menos cinco días bábles |
|                     |                                                                                              |                                                                                                    |
|                     | Fechag del Traslado                                                                          | Desde / Hasta / Hasta                                                                                                    |
|                     | Fechas y hora cita consulta                                                                  | Fecha / Hora :                                                                                                    |
|                     | SI se autoriza 🕑                                                                             | Viaja en: O Avión ⊕ Autobùs O Ambulanda                                                                                         |
|                     |                                                                                              | Para taloulo del anocipo;                                                                                                    |
|                     |                                                                                              | Hospedaje: Si 🚫 No 🛞 Na. de comidas: 🛛                                                                                          |
|                     |                                                                                              |                                                                                                    |
|                     |                                                                                              |                                                                                                    |
|                     | \<br>\                                                                                       |                                                                                                    |
|                     | \<br>\                                                                                       | Para autorizar escriba su contasena                                                                                             |
|                     | $\mathbf{X}$                                                                                 |                                                                                                    |
|                     |                                                                                              |                                                                                                    |
|                     | NO se autoriza 🔘                                                                             | Indique la razón por la que no se autoriza                                                                                      |
|                     |                                                                                              |                                                                                                    |
|                     |                                                                                              |                                                                                                    |
|                     |                                                                                              |                                                                                                    |
|                     |                                                                                              |                                                                                                    |
|                     |                                                                                              |                                                                                                    |

El Coordinador o Supervisor Médico, podrá actualizar algunos de los datos relativos al traslado que registró el Médico Subrogado: "Trámite Administrativo", "Unidad Médica a la que se envía", si el paciente requiere o no acompañante, la modalidad del traslado (avión, autobús o ambulancia).

Determina y registra:

- Fechas del traslado (fecha de inicio y término del proceso)
- Fecha y hora de la cita en la Unidad Médica de destino (en caso de que no sea una consulta subsecuente)

- Datos para el cálculo del anticipo de ayuda para gastos
- Contraseña personal para autorización.

En caso de no autorizar el traslado registra el motivo para que se informe al paciente.

#### 7.2 Cancela traslado.

El Coordinador Médico podrá cancelar el traslado que ya fue autorizado y está en proceso de ejecución.

Al acceder al portal con su clave de acceso, en la pantalla de inicio selecciona la opción <u>cancela traslado</u> y se presenta la siguiente pantalla

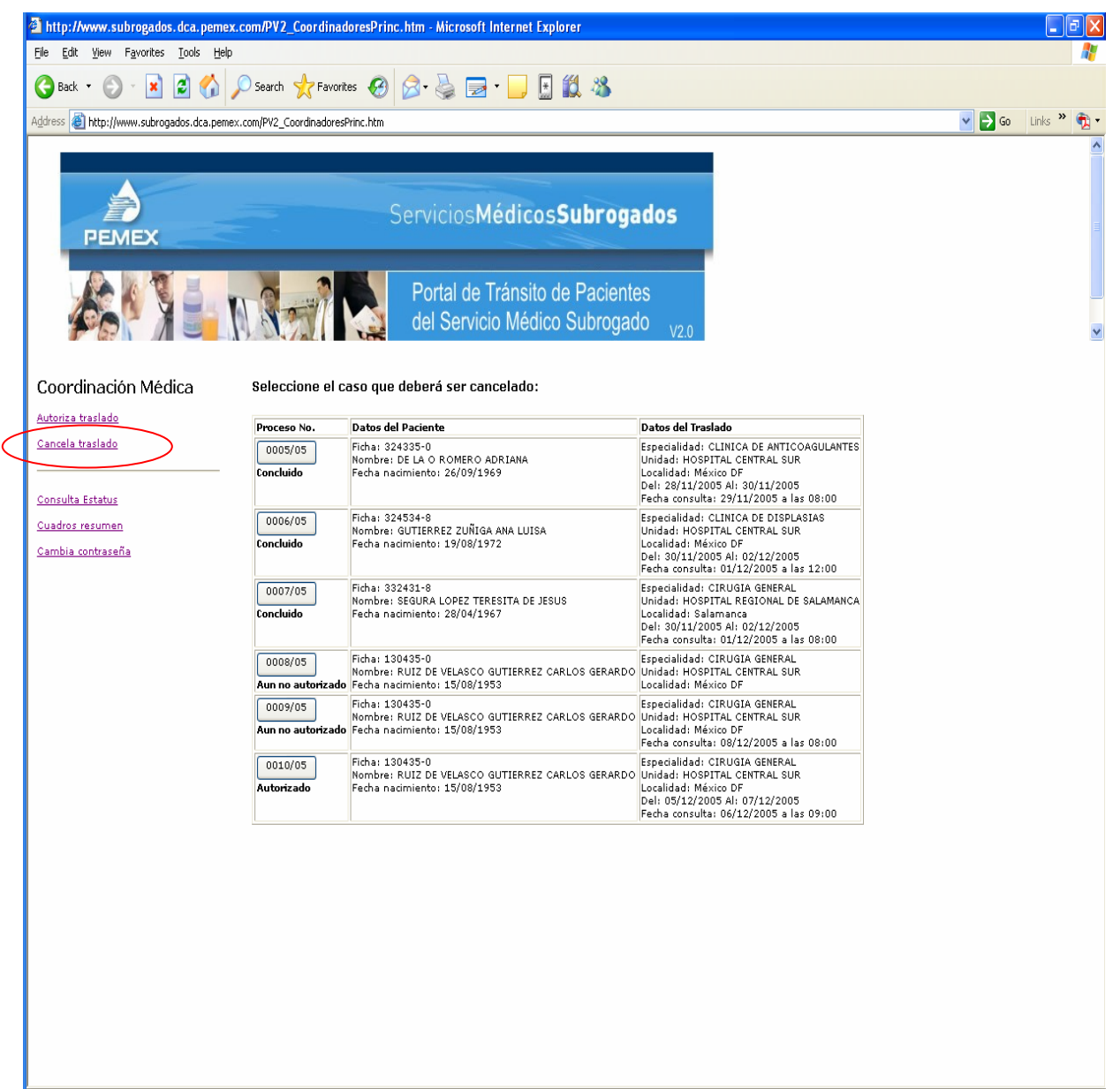

En esta pantalla selecciona el número de procesos a cancelar y el sistema le muestra la pantalla donde realizará la cancelación.

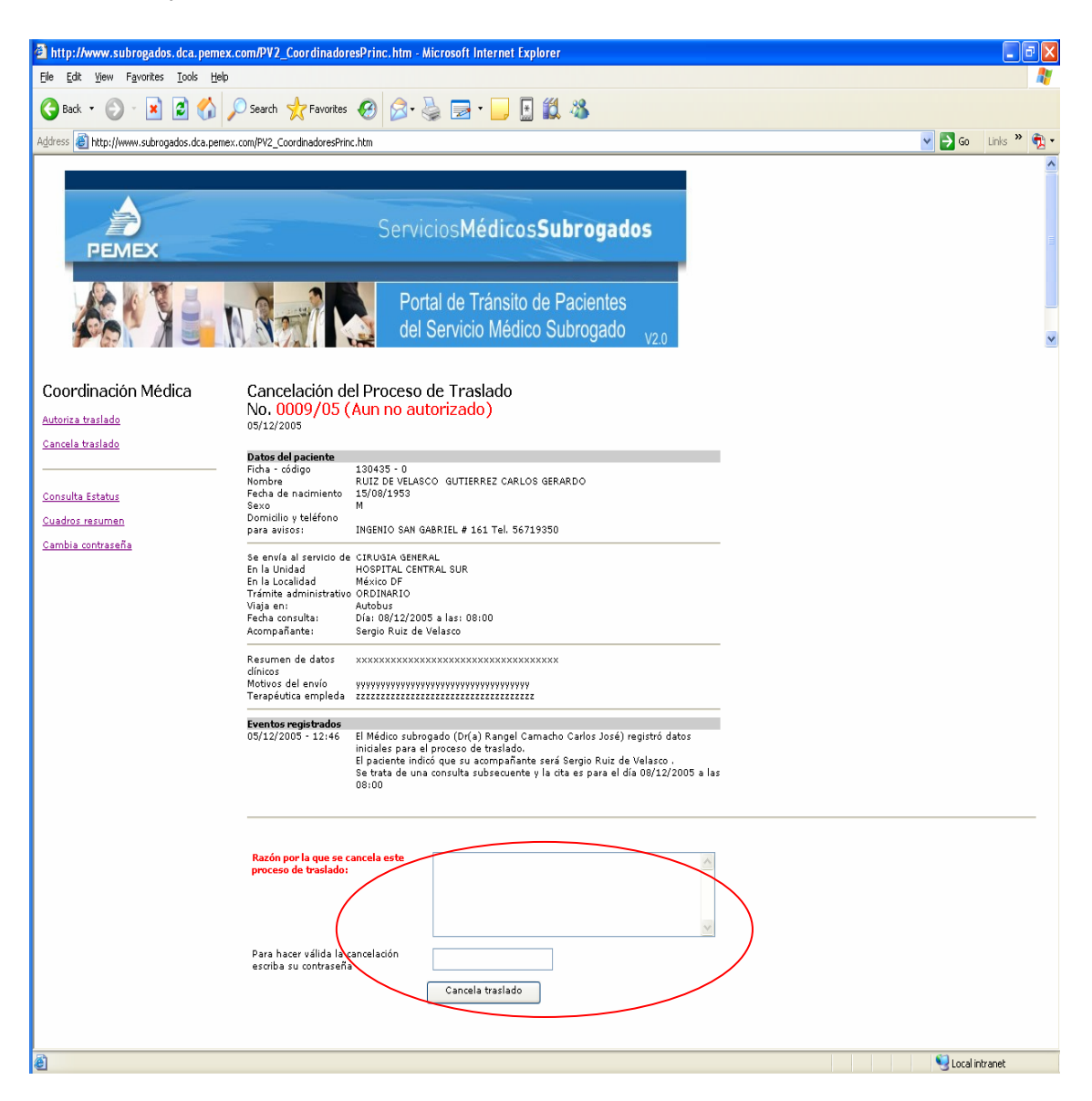

Registra el motivo de la cancelación y su contraseña personal para formalizar la cancelación.

Realizado esto, en forma automática se envían correos electrónicos al Médico Subrogado, al Auxiliar Técnico, a la Subgerencia de Recursos Humanos de la SSM, a la Subgerencia de Finanzas de la SSM y a la Unidad Médica de Destino para que realicen las acciones pertinentes para realizar los ajustes pertinentes respecto a la cancelación.

#### 7.3 Consulta estatus

Al igual que el médico subrogado, el supervisor médico también podrá verificar en cualquier momento el estatus que guardan cada uno de los traslados tramitados por el mismo. Esto podrá consultarlo a través de "consulta de estatus" capturando el no. de proceso que requiera tal como se mostró en el punto 6.4.

## 8. Proceso para el Auxiliar Técnico

#### 8.1 Registro de datos complementarios.

Ingresa al portal con su clave de acceso como se indicó en el punto 5.

En la pantalla del Auxiliar Técnico, selecciona la opción requerida

|           | PEMEX                                                                                                    | Servicios Médicos Subrogados                                                     |
|-----------|----------------------------------------------------------------------------------------------------|----------------------------------------------------------------------------------|
|           |                                                                                                    | Portal de Tránsito de Pacientes<br>del Servicio Médico Subrogado <sub>V2.0</sub> |
| $\langle$ | Auxiliar Tecnico<br>Registro de Datos Complementarios<br>Imprime "Información de Paciente<br>en Viale"<br>Imprime "Hoia clínica para envío"<br>Imprime "Datos viáticos y boletos"<br>Confirma aviso al paciente<br>Comprobación de Gastos<br>Ver datos de Comprobación de<br>Gastos<br>Consulta Estatus<br>Cambia contraseña |                                                                                  |
|           | <u>Cambia contraseña</u>                                                                                                    |                                                                                  |
|           |                                                                                                    |                                                                                  |

Selecciona el proceso requerido

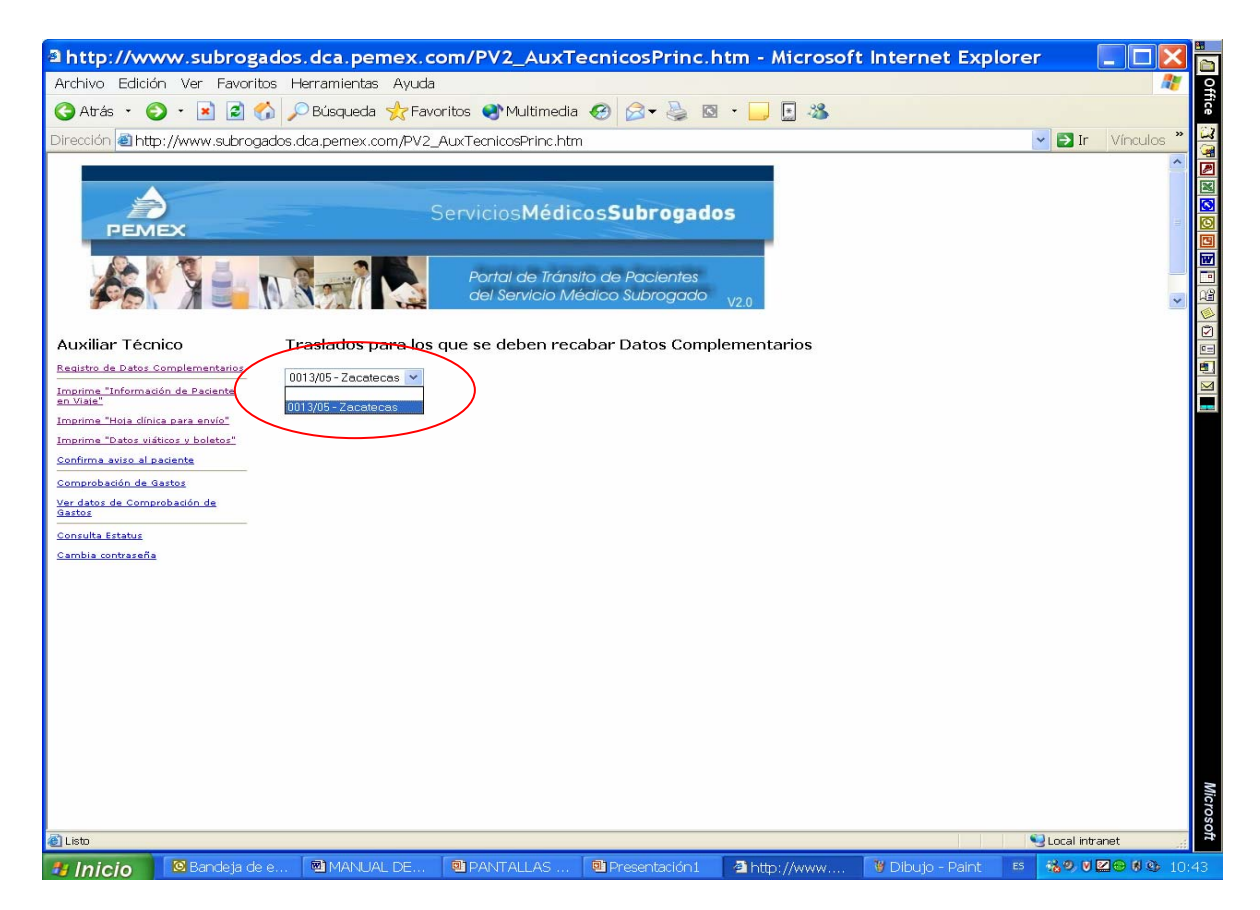

Una vez elegido el proceso le desplegara la pantalla para la incorporación de datos complementarios.

Esta pantalla se presenta en dos modalidades:

Cuando el traslado es por autobús, se solicitan los siguientes datos:

- Persona designada para cobrar el anticipo de viáticos.
- Importe del boleto de autobús en su caso.

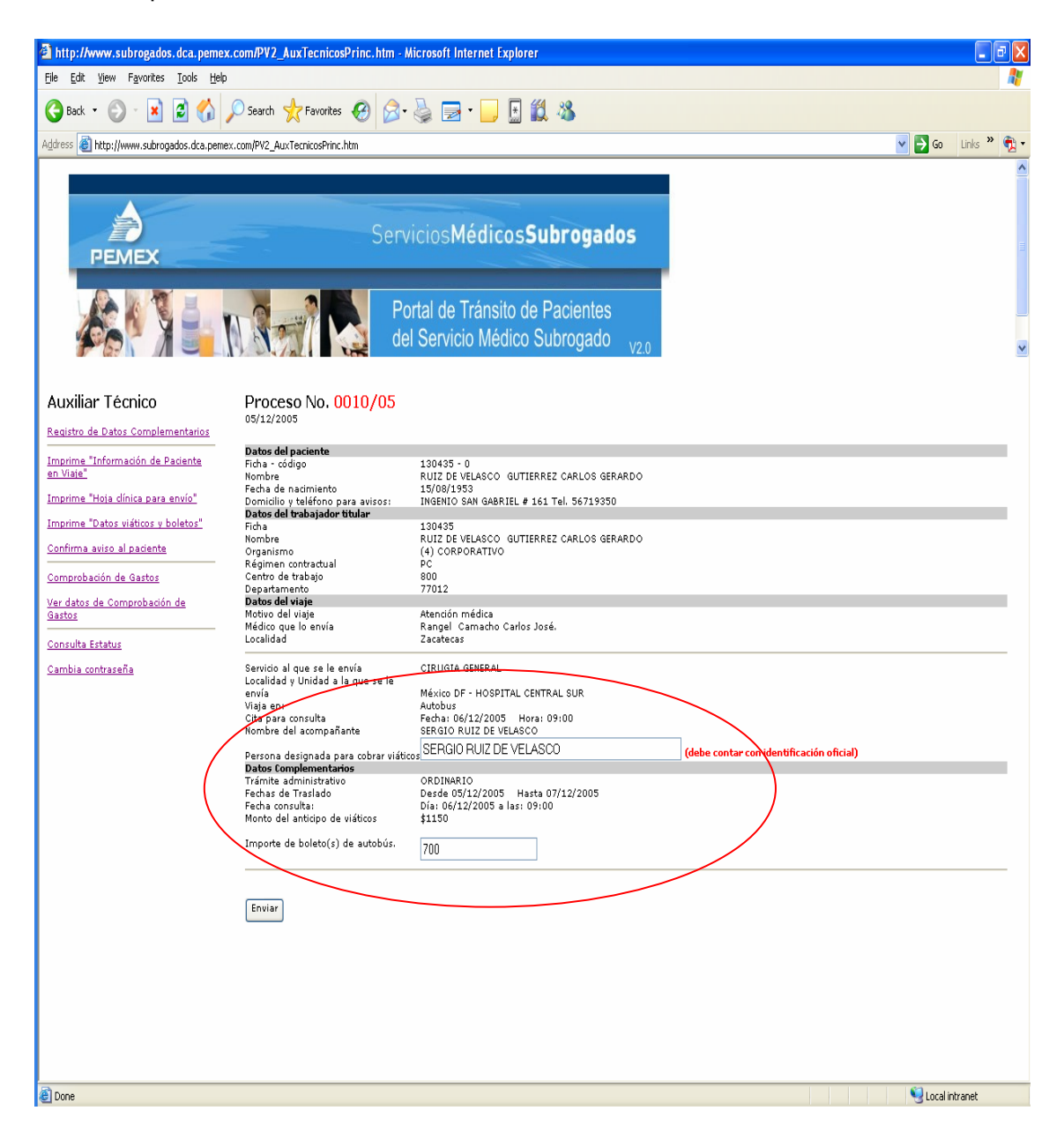

Cuando el traslado es por avión, se solicitan los datos correspondientes al vuelo y el Auxiliar Técnico deberá registrar la siguiente información:

- Persona designada para cobrar el anticipo de viáticos
- Número de boletos, número de vuelo, itinerario, clave de reservación, fecha y hora de salida, fecha y hora de regreso, fecha para la que se requieren los boletos, aeropuerto en donde se deben ubicar los boletos.

| a http://www.subrog                                                                                                    | ados.dca                                                                                                    | a.pemex.co                                                                                                    | m/PV2 Aux                                                                                                    | TecnicosPrinc.                                                                                                    | htm - Microsof                          | t Internet Explore          | er 🔲 🗖 🔀            |
|----------------------------------------------------------------------------------------------------|----------------------------------------------------------------------------------------------------|----------------------------------------------------------------------------------------------------|----------------------------------------------------------------------------------------------------|----------------------------------------------------------------------------------------------------|-----------------------------------------|-----------------------------|---------------------|
| Archivo Edición Ver Eavori                                                                                                    | itos Herram                                                                                                    | nientas Avuda                                                                                                    |                                                                                                    |                                                                                                    |                                         |                             |                     |
|                                                                                                    |                                                                                                    | mundo Arguna                                                                                                    | itaa 🔿 Multimaa                                                                                                    | dia 👩 🥱 🔍 🖪                                                                                                    |                                         |                             | ~                   |
|                                                                                                    | 🕡 🔑 BUS                                                                                                    | queua 💥 Favor                                                                                                    | itos 🥑 Multimet                                                                                                    | ua 🧐 🔯 🎯 🖻                                                                                                    | •• 🖬 🖉 🧆                                |                             |                     |
| Dirección 🕘 http://www.subrog                                                                                                    | gados.dca.pe                                                                                                    | emex.com/PV2_A                                                                                                    | wxTecnicosPrinc.h                                                                                                    | ntm                                                                                                    |                                         |                             | 🖌 🛃 Ir 🛛 Vínculos 🎽 |
| Auxiliar Técnico<br>Auxiliar Técnico<br>Registro de Datos Complementarios<br>Imprime "Información de Paciente<br>en Visie".<br>Imprime "Hoia dínica para envío"<br>Imprime "Datos viáticos y boletos".<br>Confirma aviso al paciente<br>Comprobación de Gastos | Vigantini<br>Régime o<br>Centro de<br>Departam<br>Datos del<br>Motivo del<br>Motivo del<br>Motivo del<br>Motivo del<br>Motivo del<br>Motivo del<br>Vigito<br>Servido al<br>Vigito<br>Distos fon<br>Distos fon<br>Dist | S<br>contractual<br>trabajo<br>ento<br>viaje<br>e lo envía<br>que se le envía<br>y Unidad a la que se<br>consulta<br>el acompañante<br>el acompañante<br>esignada para sobre<br>uplementos<br>presentos | Portal de Trá<br>Portal de Trá<br>del Servicio I<br>(10) PETROQO<br>PS<br>432<br>24210<br>Atención médic<br>Rangel Camas<br>Zacatecas<br>CLINICA DE NU<br>México DF - HC<br>Avión<br>Fecha 12/02/2<br>edith Hamánde<br>ORDINARIO<br>ORDINARIO | icosSubrogad<br>Insito de Pacientes<br>Médico Subrogado<br>Intica<br>the Carlos José.<br>TRICION<br>SEPITAL CENTRAL SUR<br>2006 Hora: 12/00                                                                                                    | US<br>V2.0                              | con identificación oficial) |                     |
| Gastos                                                                                                    | Fecha con:<br>Monto del                                                                                                    | sulta:<br>anticipo de viáticos                                                                                                    | \$515                                                                                                    | J6 a las: 12:00                                                                                                    |                                         |                             |                     |
| Consulta Estatus                                                                                                    | Num do                                                                                                    | Num de unale                                                                                                    | Thingwayin                                                                                                    | Llenar los siguientes datos                                                                                                    | sólo si el traslado es por avi<br>Ficho | ión<br>Nombro               |                     |
| Cambia contraseña                                                                                                    | boletos                                                                                                    | Num, de Vdelo                                                                                                    | Iunerano                                                                                                    | Vuelo                                                                                                    | 116220 - 11                             | SALTNAS LODEZ MAN ALBER     | TO                  |
|                                                                                                    | 2                                                                                                    | 667                                                                                                    | zae mx-zac                                                                                                    | Kedondo                                                                                                    | 11                                      | SALINAS LOPEZ JOAN ALBER    |                     |
| 4                                                                                                    |                                                                                                    |                                                                                                    |                                                                                                    | Padanda                                                                                                    | Acompoñant                              | a Edith Harpándaz           |                     |
|                                                                                                    | Aerolinea                                                                                                    |                                                                                                    |                                                                                                    | Redondo<br>mexicana de aviación                                                                                                    | Acompañant                              | e Edith Hernández           |                     |
|                                                                                                    | Aerolinea<br>Clave de r                                                                                                    | reservación                                                                                                    |                                                                                                    | Redondo<br>mexicana de aviación<br>1233566                                                                                                    | Acompañant                              | e Edith Hernández           |                     |
|                                                                                                    | Aerolines<br>Clave de r<br>Salida<br>Regreso                                                                                                    | reservación                                                                                                    |                                                                                                    | Redondo           mexicana de aviación           1233566           Fecha 11         / 02         / 2           Hora 18         : 00           Fecha 12         / 02         / 2           Hora 18         : 00                                                                                                    | Acompañant                              | e Edith Hernández           |                     |
|                                                                                                    | Aerolines<br>Clave de r<br>Salida<br>Regreso<br>Fecha para                                                                                                    | reservación<br>a la que se requieren                                                                                                    | los pasajes                                                                                                    | Redondo           mexicana de aviación           1233566           Fecha 11 / 02 / 2           Hora 18 ; 00           Fecha 12 / 02 / 2           Hora 18 ; 00           Fecha 12 / 02 / 2           Hora 18 ; 00           Fecha 12 / 02 / 2                                                                                                    | Acompañant                              | e Edith Hernández           |                     |
|                                                                                                    | Aerolinea<br>Clave de r<br>Salida<br>Regreso<br>Fecha para<br>Motivo del<br>Favor de s<br>Ja ciudad                                                                                                    | reservación<br>a la que se requieren<br>traslado<br>ituar los boletos de a                                                                                                    | los pasajes<br>vión en el aeropuerto                                                                                                    | Redondo           mexicana de aviación           1233566           Fecha 11         / 02           Hora 18         ; 00           Fecha 12         / 02           Hora 18         ; 00           Fecha 12         / 02           Hora 18         ; 00           Fecha 10         / 02           Hora 18         ; 00           Fecha 10         / 02           Zacalecas         2acalecas | Acompañant                              | e Edith Hemández            |                     |
|                                                                                                    | Aeroline a<br>Clave de r<br>Salida<br>Regreso<br>Fecha para<br>Motivo del<br>Favor de s<br>Ja dudad<br>Enviar                                                                                                    | reservación<br>a la que se requieren<br>I traslado<br>ituar los boletos de a                                                                                                    | los pasajes<br>vión en el aeropuerto                                                                                                    | Redondo           mexicana de aviación           1233566           Fecha 11 / 02 / 2           Hora 18 : 00           Fecha 12 / 02 / 2           Hora 18 : 00           Fecha 10 / 02 / 2           Hora 18 : 00           Fecha 10 / 02 / 2           Hora 18 : 00           Fecha 10 / 02 / 2           Atención médica           ZacoleCas                                             | Acompañant                              | e Edith Hernández           |                     |
|                                                                                                    | Aerolinea<br>Clave de r<br>Salida<br>Regreso<br>Fecha para<br>Motivo del<br>Favor de s<br>a ciudad                                                                                                    | eservación<br>a la que se requieren<br>I traslado<br>ituar los boletos de a                                                                                                    | los pasajes<br>vión en el aeropuerto                                                                                                    | Redondo           mexicana de aviación           1233566           Fecha 11 / 02 / 2           Hora 18 : 00           Fecha 12 / 02 / 2           Hora 18 : 00           Fecha 10 / 02 / 2           Hora 18 : 00           Fecha 10 / 02 / 2           Atención médica           de           Zacatecas                                                                                   | Acomp #Fant                             | e Edith Hernández           | Local Intranet      |

Una vez capturada la información requerida, se envían correos electrónicos a la Subgerencia de Recursos Humanos de la SSM para generar la cuenta por pagar y a la Subgerencia de Recursos Materiales de la SSM para tramitar el boleto de avión en caso de que el traslado sea por este medio.

Nota. El Auxiliar Técnico, deberá monitorear periódicamente en el Portal el estado que guarda el proceso de los envíos que está tramitando mediante la consulta de estatus, como se indicó en el punto 6.4.

Una vez que se han realizado los trámites correspondientes para generar el anticipo de ayuda para gastos y el boleto de avión en su caso, el Auxiliar Técnico recibe correo electrónico para que proceda a continuar con el proceso de traslado, generado mediante el Portal los documentos necesarios que serán entregados al paciente para su traslado.

#### 8.2 Imprime documentos para el paciente.

Ingresa al Portal con su clave de acceso como se indicó en el punto 5.

Selecciona la opción requerida

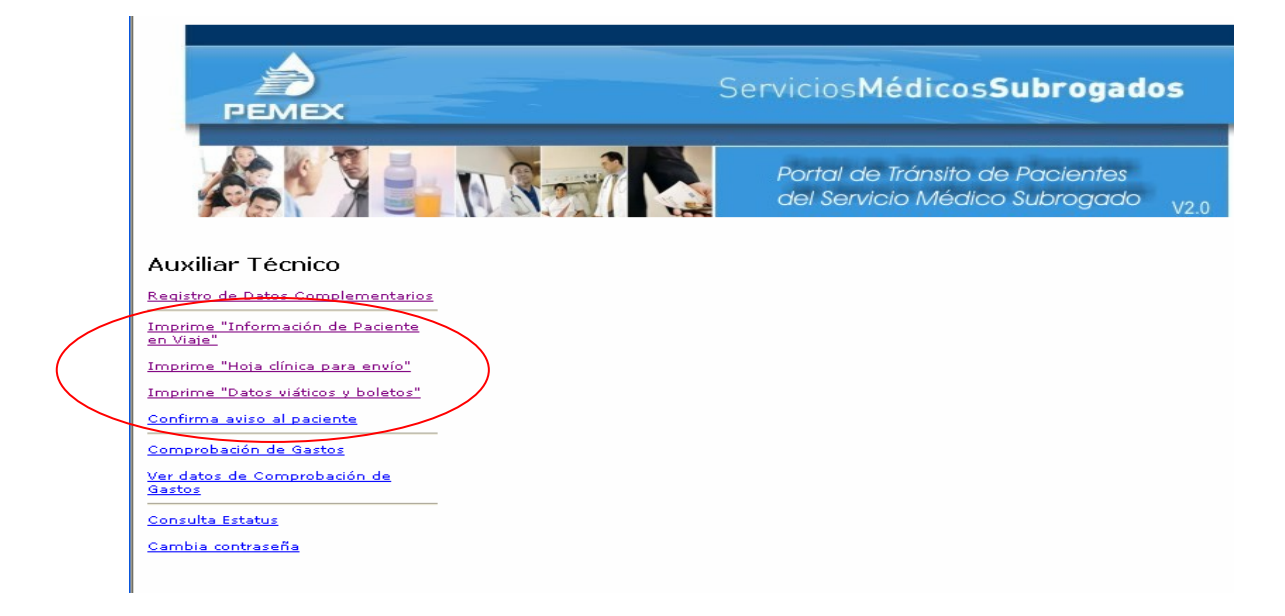

#### Selecciona el proceso correspondiente

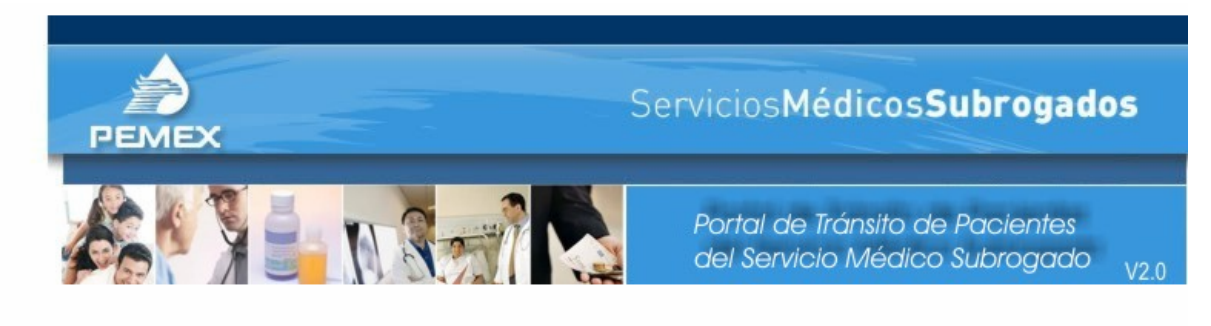

Imprimir "Información de paciente en viaje"

#### Auxiliar Técnico

Confirma aviso al paciente Comprobación de Gastos <u>Ver datos de Comprobación de</u>

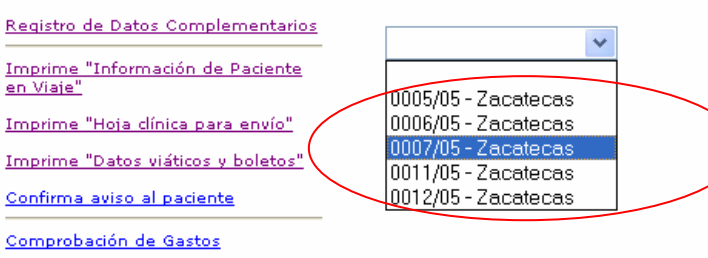

Consulta Estatus Cambia contraseña

Gastos

El sistema muestra la información que se sesea imprimir. Al dar clic en "Imprimir" se enviará el documento mostrado a la impresora que se tenga seleccionada

#### a). "Información de Paciente en Viaje".

#### INFORMACIÓN DE PACIENTE EN VIAJE No. 0006/05 OS/19/2003 Detes del paciente Ficha - oddige S24524 - 8 Montere del tatiente 20/2006 Facha de nadmiante 19/08/1972 Esna F adactifada P adactifada P Botta de nadmiante 19/08/1972 Esna F Cardide de S24594 Northe ONTIZ DIAZ PABLO Organismo (3) 0446 Péde del vieta Medio del vieta Medio del vieta Péde del vieta Medio del vieta Médio gue la vieta entía CLUNICA DI DISPIAL CENTRAL ADIA DULCE Despitamento 2014/0 Despitamento 2014/0 Despitamento 2014/0 Despitamento 2014/0 Despitamento CARDO DO P HOSPITAL CENTRAL SUN Médio del vieta entía CLUNICA DI DISPIALO DIAZ Pede del vieta entía CLUNICA DI DISPIALO DIAZ Pede del vieta entía CLUNICA DI DISPIALO DIAZ Pede del vieta entía CLUNICA DI DISPIALO DIAZ Pede del vieta entía CLUNICA DI DISPIALO DIAZ Pede del vieta entía del vieta entía del vieta del vieta entía CLUNICA DI DISPIALO DIAZ Pede del vieta entía CLUNICA DI DISPIALO DIAZ Pede del vieta entía CLUNICA DI DISPIALO DIAZ Pede del Trabido DI 112/2008 Hores 12:00 Nombre del anticlop de vieta del anticlop de vieta del anticlop de v

#### b). "Hoja Clínica Para Tránsito de Pacientes".

#### HOJA CLINICA PARA TRÁNSITO DE PACIENTES No. 0005/05

| Cettos del padante                                                                                   |                                                                              |
|----------------------------------------------------------------------------------------------------|------------------------------------------------------------------------------|
| richa - cidigo<br>Hombre<br>Facha de nedmianto<br>Deco<br>Un médica de                               | 234324 - 8<br>Gutierrez Zuñiga ang Luiga<br>1970671972<br>F                  |
| adacrioción<br>Domidila y telefono<br>para aviece:                                                   | HOSPITAL GINERAL AGUA DULCE<br>Outohara # 191 Tal. 40396                     |
| Middless space for anyone                                                                            | Bargal Camadra Carlas Jasé                                                   |
| Bervido<br>Unidad<br>Localded                                                                        | MEDIGINA GENERAL<br>Consultanio del dr Carlos José Rangel Camacho<br>Escuela |
| Be envis el servicio de<br>En le Unided<br>En le Localidad<br>Vieje en :                             | GLINIGA DE PLOPLASIAS<br>Hoopital otintaal gur.<br>Mânico de<br>Adminue      |
| Resumen de Cetos<br>clínicos de Leboretorio<br>y debinete, de<br>impertenste y relativas<br>el ceso. | F                                                                            |
| Matters del anyla.                                                                                   | •                                                                            |
| Terepeŭtice empleade.                                                                                | ĸ                                                                            |
| radha traciadas<br>Padha annukas                                                                     | Pada: 30/11/2003 - Hafta: 02/12/3003<br>Fada: 01/13/3008 Hara: 13:00         |
| Transformer                                                                                          |                                                                              |

#### c). "Datos de Ayuda para Gastos y Boletos de Avión"

#### DATOS DE AYUDA PARA GASTOS Y BOLETOS DE AVION No. 0006/05

05/12/2005

Datos del paciente 324534 - B GUTIERREZ ZUÑIGA ANA LUIBA Ficha - código Nambre Fecha de nacimienta 19/08/1972 Domicilio y teléfona CUICHAPA # 101 para avisos Tel. 30796

| Viáticos                |                           |
|-------------------------|---------------------------|
| [mporte anticipo        |                           |
| viáticos                | \$681.6                   |
| Costo boletos autobús   | \$700                     |
| Total                   | \$1381.6                  |
| Fecha de disponibilidad | ĺ                         |
| de fandos               | 30/11/2005                |
| Clave DIE               | 9245340006-90722240-03509 |
| Persona designada       |                           |
| para cobrarlos          | Lui <del>s</del> a        |

Imprimir

#### d). "Confirmación de Aviso al Paciente".

| CONFIRMACIÓN DE AVISO AL PACIENTE |
|-----------------------------------|
| Proceso No. 0006/05               |
| 05/12/2005                        |

Соп Fecha: 05/12/2005 Hora: 13:31

Se entregó al paciente GUTJERREZ ZUÑIGA ANA LUISA (Ficha 324534 - 8) 1.- "Hoja clínica para traslado de pacientes" 2.- "Información de paciente en viaje"

3.- "Datos de viáticos y boletos"

#### Notas importantes:

- A. El paciente deberá presentarse en Censo Médico para registrar su arribo a la Unidad Médica a la que se le envía.
- B. Una vez que se la ha atendido, el paciente deberá presentarse en Censo Médico para efectuar su cierre de cuenta.
- C. El paciente debera presentarse a la brevedad con el Auxiliar tecnico de su localidad para realizar la comprobación de gastos, a más tardar 15 días después del cierre en la Unidad Médica, ya que, concluido este plazo, se procederá a efectuar el recobro al trabajador por la totalidad de la ayuda otorgada.
- D. El paciente deberá presentarse con el Médico subrogado para informar y registrar resultados derivados de su traslado.

\_\_\_\_\_ Nombre de guien recibe

#### 8.3 "Comprobación de Gastos".

El Auxiliar Técnico efectuará la comprobación de Gastos con base en el anticipo otorgado y los pagos realizados durante su estancia en la Unidad Médica.

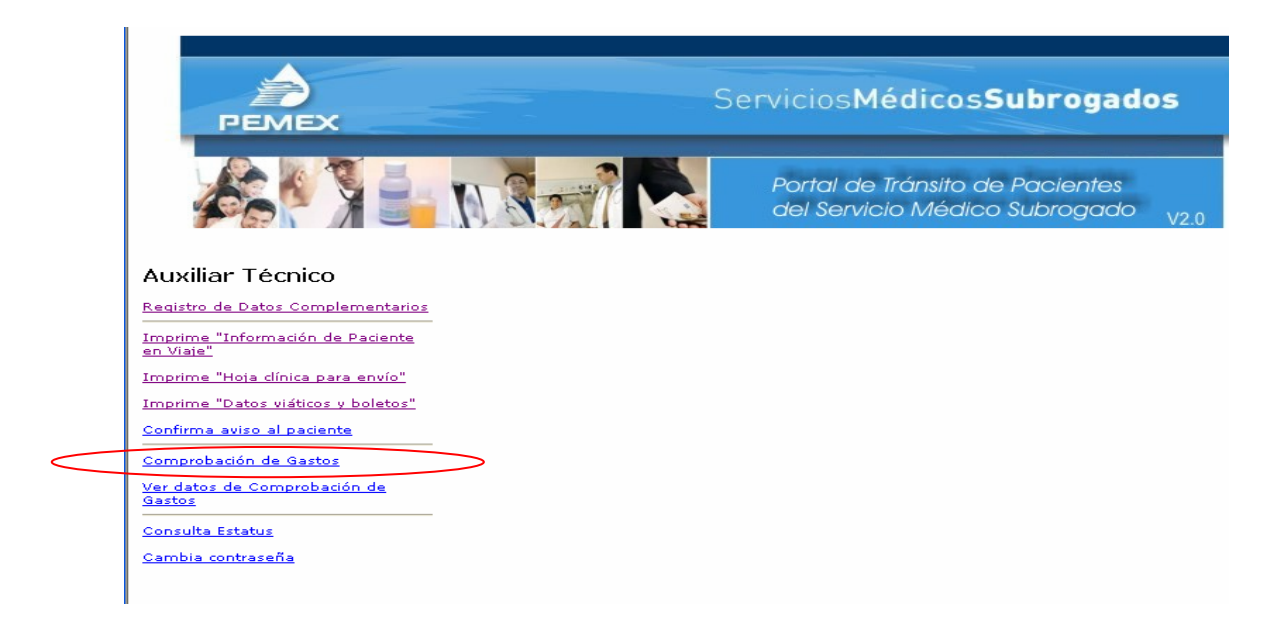

Selecciona la opción requerida

El sistema muestra la pantalla donde registrará los datos de la comprobación a continuación se muestra el encabezado de esta pantalla y en la siguiente hoja el complemento donde registrará los datos requeridos.

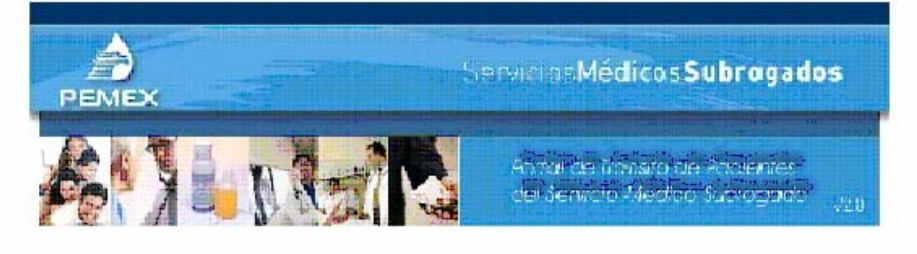

#### Auxiliar Técnico

Proceso no. 0004/05

| Registra de Datos Complementarios             | Cálculo del rierre                                                                              |                                                        |
|-----------------------------------------------|-------------------------------------------------------------------------------------------------|--------------------------------------------------------|
| Imprime "Informed in de Padantes<br>en Viațe" | Comprobación de gastos                                                                          |                                                        |
| Imperime "Hote dínica para envío"             | Fiche - tácigo<br>Nomtre                                                                        | SS140E-0<br>Roman CR_12 SERGIO ARTURO                  |
| Imprime "Datos Váticos + boletics"            | Sexo                                                                                            | 01/11/1960<br>M                                        |
| Confirma avico al padente                     | Domicilio y teléfono para avisos:<br>Datos del titular                                          | CELAYA NUM, 130 Tel. 01492544-4263                     |
| Compropatión de Gastas                        | Fiche<br>Nombre<br>Ornanisson                                                                   | SC140E<br>Roman Critz Sergio Arturo<br>(19) Setta (10) |
| Ver datos del Comprobleción de                | Datos del trælado                                                                               |                                                        |
| d a at os                                     | Origen:                                                                                         | Zeosters<br>Automatical According Distant (January)    |
| Consulta Estatus                              | Feche inicio del traslaco:<br>Feche vincra del traslaco:<br>Feche vincra del tegada a la Unidad | 06/11/2005                                             |
| Cambla contrasaña                             | médica destinos<br>Facha concretes                                                              | 07/11/2005 05:22                                       |
|                                               | Feche y hora de salide de la Unidad                                                             |                                                        |
|                                               | médica destinos                                                                                 | 07/11/2005 10:11                                       |
|                                               | Acompañante:<br>Viaja en:                                                                       | Viaja solo<br>Autopus                                  |

#### Continuación de la pantalla anterior

| http://www.subrogados.dca.pemex.c                                    | com/PV2_AuxTecnicosPrinc.htm - Microsoft Internet Explorer                                                                                                    |              | - 7 🛛       |
|----------------------------------------------------------------------|----------------------------------------------------------------------------------------------------|--------------|-------------|
| <u>File Edit Vi</u> ew F <u>a</u> vorites <u>T</u> ools <u>H</u> elp |                                                                                                    |              | <b></b>     |
| Ġ Back 🝷 🜍 🖌 📓 🐔 🔎                                                   | 🗅 Search 🧙 Favorites 🔣 😥 - 🌄 🖸 💭 🔝 🛍 🖓                                                                                                    |              |             |
| Address 💰 http://www.subrogados.dca.pemex.o                          | .com/PV2_AuxTecnicosPrinc.htm                                                                                                    | 💌 🄁 Go       | Links » 📆 🔹 |
| Google - G                                                           | Search 🝷 🕥 🧑 🔤 🖗 4 blocked 🛛 🌴 Check 🝷 🌂 AutoLink 🝷 🗐 AutoFill 🚾 Options 🖉                                                                                                    |              |             |
| PEMEX                                                                | Servicios Médicos Subrogados                                                                                                    |              |             |
| <b>Por X ii</b> N                                                    | Portal de Tránsito de Pacientes<br>del Servicio Médico Subrogado<br>V2.0                                                                                                    |              |             |
| Auviliar Técnico                                                     | médica destino: 07/11/2005 10:11<br>Acompañante: Viaja solo<br>Viaja en: Autobus                                                                                                    |              |             |
| Registro de Datos Complementarios                                    | Datos para comprobación y cierre                                                                                                    |              |             |
| Imprime "Información de Paciente<br><u>en Viaje"</u>                 | Días en estancia: 0 Días en hospitalización: 0                                                                                                    |              |             |
| Imprime "Hoja dínica para envío"                                     | Transporte                                                                                                    |              |             |
| Imprime "Datos viáticos y boletos"                                   | Anticipo: \$ Devengó: \$ Saldo: \$ Beferencia:                                                                                                    |              |             |
| Confirma aviso al paciente                                           |                                                                                                    | $\mathbf{N}$ |             |
| Comprobación de Gastos                                               |                                                                                                    | )            | _           |
| <u>Ver datos de Comprobación de</u><br>Gastos                        |                                                                                                    |              |             |
| Consulta Entetra                                                     | Estancia                                                                                                    |              |             |
| Consulta Estatus                                                     | Anticipo: \$ Saldo: \$                                                                                                    |              |             |
| <u>Cambia contrasena</u>                                             | 1893 a favor de Pemex                                                                                                    |              |             |
|                                                                      | Pagos efectuados en la Unidad médica                                                                                                    |              |             |
|                                                                      | Pagos: \$       Observacores presentadas por la Unidad medica         0       paciente ambulatorio que salio de este hospital regional a las 10:40 horas y viaja con anticipo otorgado en Zacatecas por la cantidad de \$         2,335.00 sin acompañante, viajo en autobus, entregara los boletos al aux. tec. en zacatecas, v |              |             |
|                                                                      | Saldo total: \$<br>a favor de Pemex                                                                                                    |              |             |
|                                                                      | Observadones del Aux.<br>Técnico:<br>Tecnico, para entragar boletos de ida y regreso<br>con valor de \$221.00, cada uno, así mimo entrega<br>cirre de cuenta y pase de atencion medica de<br>fatte 07-11-2005, elaborado por el area de censor M                                                                                 |              |             |
|                                                                      | Los documentos que sustentan esta comprobación de gastos quedan en poder y custodia del Auxiliar técnico de la localidad de<br>origen.                                                                                                    |              |             |
| ê                                                                    |                                                                                                    | 🧐 Local in   | itranet 💌   |

Una vez registrada esta información, automáticamente el Portal envía correo electrónico a la Subgerencia de Recursos Humanos de la SSM para que realice el trámite de pago o descuento según corresponda.

9. Proceso para la Subgerencia de Recursos Materiales de la Subdirección de Servicios Médicos (Trámite de boletos de avión).

Ingresa al Portal con su clave de acceso como se indicó en el punto 5.

Selecciona la opción requerida

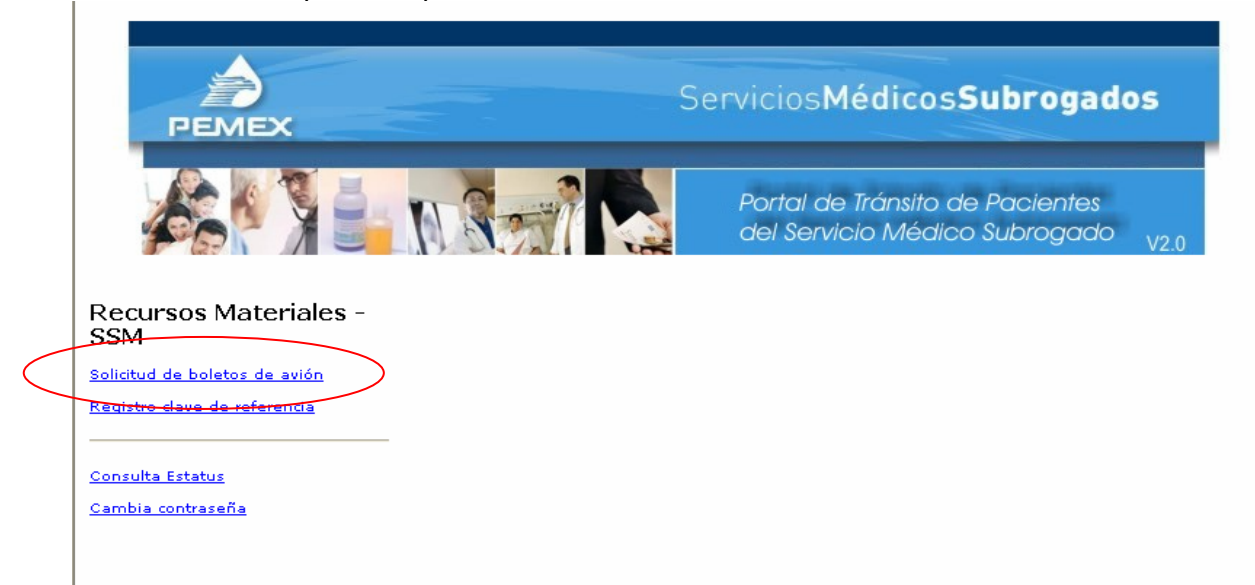

#### Selecciona el proceso correspondiente

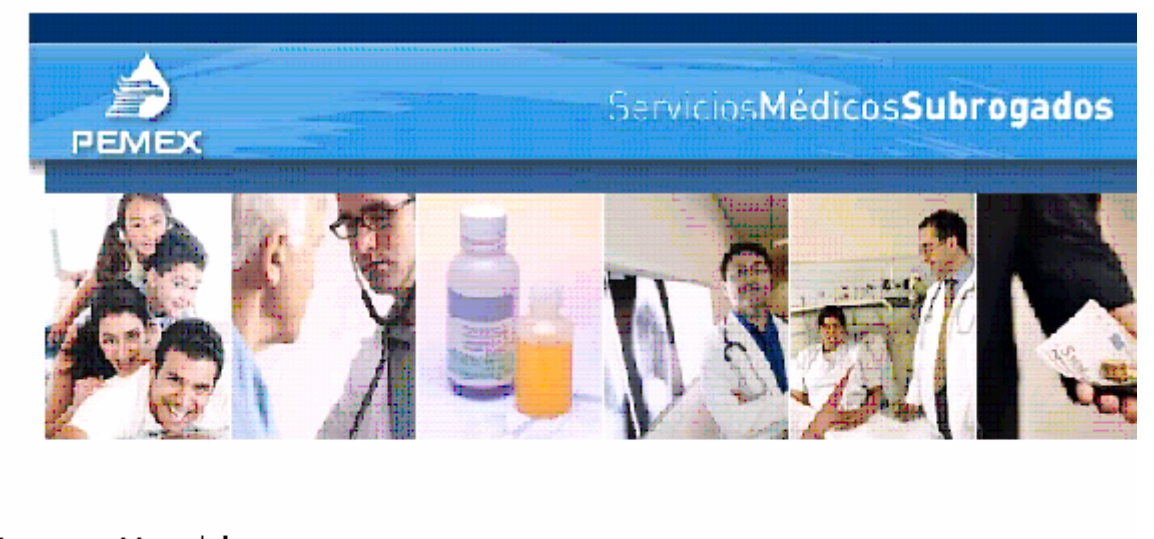

| Retursos Materiales -<br>SSM                                        |                |
|---------------------------------------------------------------------|----------------|
| <u>Solicitud de boletos de avián</u><br>Replatro dave de referencia | 000003-C.euta. |

<u>Consulta Estatus</u> Cambia contraseña Revisa los datos registrados y genera la relación para solicitar los boletos a la oficina de Boletos de Avión de la Gerencia de Recursos Materiales y Servicios Generales de la DCA:

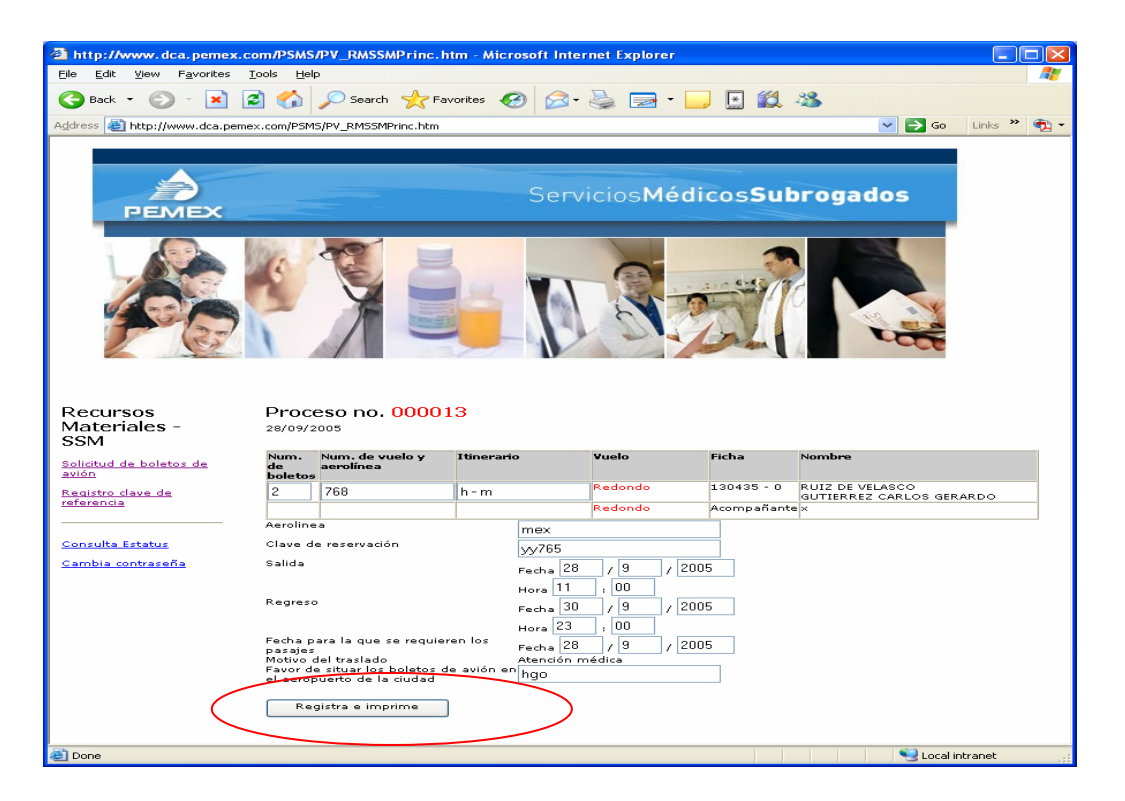

Una vez tramitados los boletos de avión recibe la clave de referencia de la confirmación y la registra en el Portal.

| http://www.dca.pemex.com/PSMS/PV_RMSSMPrinc.htm - Microsoft Internet Explorer                                   |             |
|----------------------------------------------------------------------------------------------------|-------------|
| Eile Edit View Favorites Iools Help                                                                             |             |
| 🔾 Back 🔹 🐑 👻 📓 🏠 🔎 Search 🤺 Favorites 🍪 🍙 - 🌺 🚍 - 🔜 💽 🏭 🦓                                                       |             |
| Address 🕘 http://www.dca.pemex.com/PSM5/PV_RM5SMPrinc.htm 🔍 🎅 Go                                                | Links 🌺 📆 🕶 |
| ServiciosMédicosSubrogados                                                                                      |             |
| Best State     Process no. 000013       Best State     Consulta Estatus       Consulta Estatus     Registration | transf      |

#### 10. Proceso para la Subgerencia de Recursos Humanos de la Subdirección de Servicios Médicos.

#### 10.1 Generación de la Cuenta por Pagar.

Ingresa al Portal con su clave de acceso como se indicó en el punto 5.

Identifica las solicitudes pendientes y selecciona el proceso correspondiente

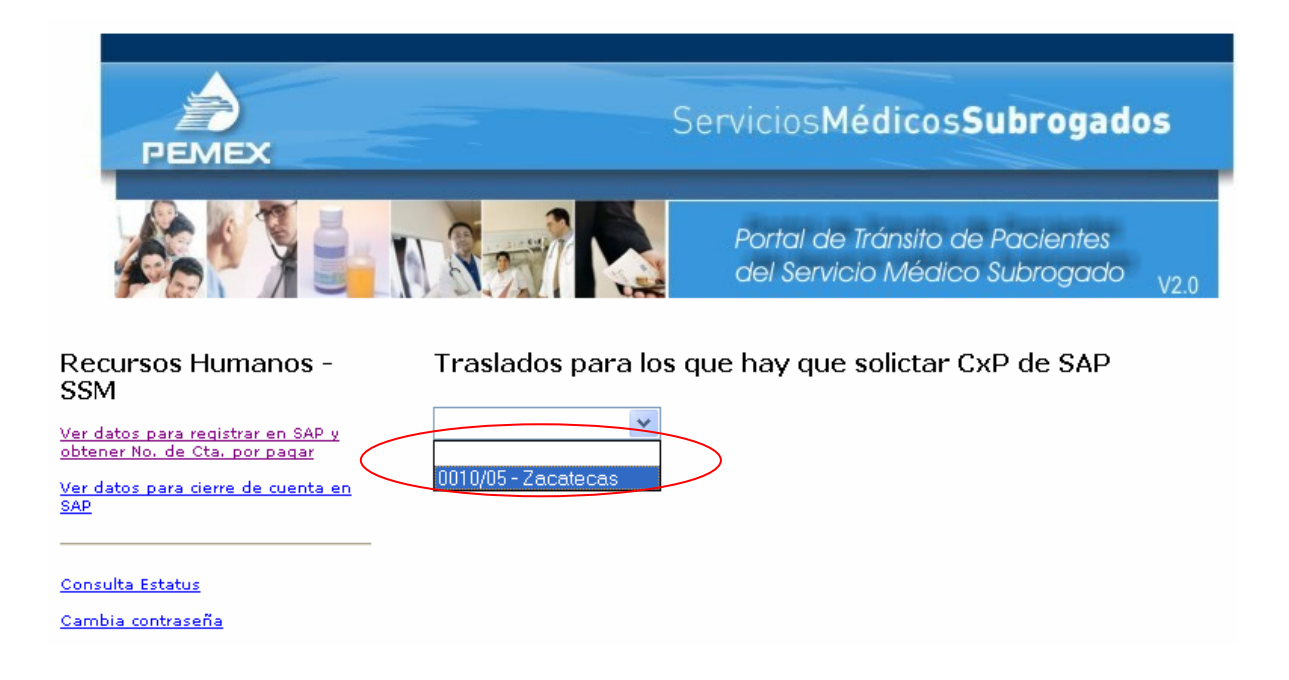

Selecciona la opción requerida

Revisa los datos del traslado en caso de detectar inconsistencias, notifica a la coordinación médica correspondiente para que se realicen las correcciones pertinentes. Una vez validada la información procede a generar la Cuenta por Pagar en SAP y registra el número de la Cuenta por Pagar en el campo correspondiente.

| PEMEX                                                             | Servicias                                                                                                    | MédicosSubrogados                                                                                                    |
|-------------------------------------------------------------------|----------------------------------------------------------------------------------------------------|----------------------------------------------------------------------------------------------------|
|                                                                   | Porta de<br>dal Serv                                                                                                    | e Tránsito de Pacientes<br>icio Médico Suprogado i <sub>v≥n</sub> .                                                             |
| ecursos Humanos -<br>SM                                           | Proceso no. 0010/05                                                                                                    |                                                                                                    |
| er distos pera registrar en SAP y<br>stener Ko, de Cta, por pagar |                                                                                                    | Datas generales                                                                                                    |
|                                                                   | Nombre del peciente                                                                                                    | RUEZ DE VELASCO «BUTTERREZ GARLOS GERARDO                                                                                       |
|                                                                   | Organismo<br>Organismo<br>Ot - Depta                                                                                                    | (c) CORPORATIVO<br>(s) CORPORATIVO<br>800 - 77012<br>Automatica                                                                 |
|                                                                   | Fecha del traslado                                                                                                    | 05/12/2005                                                                                                    |
| neulte tatetus                                                    | Fedre de otre para consulta                                                                                                    | 06/12/2005                                                                                                    |
| mbia contrasella                                                  | Nombre de la persona designada para cobrar<br>Anticino vilíticos                                                                                                    | BERGIO RUIZ DE VELASCO                                                                                                    |
|                                                                   | Baletos de autobús                                                                                                    | \$11<br>\$71                                                                                                    |
|                                                                   | Total                                                                                                    | • LF                                                                                                    |
|                                                                   | () 6 s is storgaron 1 dies de hospedaje y6 oo<br>d) Viaja en Autobus.<br>Per lo anterier, y de souerdo con les cuotes vi<br>((\$249.20 x 1) + (\$90.50 x 6)) + ((\$90.90 m<br>D) | mides edicionales.<br>igentes, el total es:<br>1) + (\$+1.55 × 6)) + \$700<br>atos pera registaro an \$48 y distención die Cx₽. |
|                                                                   |                                                                                                    | Página 1                                                                                                    |
|                                                                   | Clase dot.                                                                                                    | PF                                                                                                    |
|                                                                   | Sodeded                                                                                                    | PRAC                                                                                                    |
|                                                                   | Fecha contab.                                                                                                    | 05/12/2005                                                                                                    |
|                                                                   | Peneda/T/C                                                                                                    | 12<br>NXP                                                                                                    |
|                                                                   | Ruefe ren cla                                                                                                    | 8010/85                                                                                                    |
|                                                                   | This cab, dog                                                                                                    | ANT. DE VLAT. ENF. SUBR DS.                                                                                                    |
|                                                                   | Quenta                                                                                                    | 1684                                                                                                    |
|                                                                   |                                                                                                    | Página 2                                                                                                    |
|                                                                   | Tratamiento<br>Nombre                                                                                                    | CRUGA GENERAL<br>BERGIA KUZ DE VELASOO<br>1984350010/05<br>CORPORATIVO                                                          |
|                                                                   | Pobladón                                                                                                    | Zet ats cas                                                                                                    |
|                                                                   | Clave de bance                                                                                                    | ACOBO                                                                                                    |
|                                                                   | Peiz del bancos                                                                                                    | HX                                                                                                    |
|                                                                   | Quente bancaria                                                                                                    | DE                                                                                                    |
|                                                                   |                                                                                                    | Página 8                                                                                                    |
|                                                                   | Uniperte<br>División                                                                                                    |                                                                                                    |
|                                                                   | Conditiones de pano                                                                                                    | 8001                                                                                                    |
|                                                                   | Facha bare                                                                                                    | 05/12/2005                                                                                                    |
|                                                                   | Asignación                                                                                                    | 80077012                                                                                                    |
|                                                                   | Taxto                                                                                                    | ANT,X TRASLADIO ENFERMIO MEDA SUBR.                                                                                             |
|                                                                   | CluCt                                                                                                    | 6206232000                                                                                                    |
|                                                                   |                                                                                                    | Página 4                                                                                                    |
|                                                                   | ice, gestor                                                                                                    | 80178100                                                                                                    |
|                                                                   | PozPre                                                                                                    | Página 5                                                                                                    |
|                                                                   | Centro aector                                                                                                    | 80178140                                                                                                    |
|                                                                   | PosPer                                                                                                    | 272401100                                                                                                    |
|                                                                   | Adignación                                                                                                    | 80077012                                                                                                    |
|                                                                   | Teato                                                                                                    | ANT.X TRASLADO ENFERMO MED. SUBR.                                                                                               |
|                                                                   | División                                                                                                    | Pégina V<br>200                                                                                                    |
|                                                                   | No. da Cla x Pager<br>generado por SAP                                                                                                    |                                                                                                    |

#### 10.2 Cierre de cuenta.

#### Selecciona la opción requerida

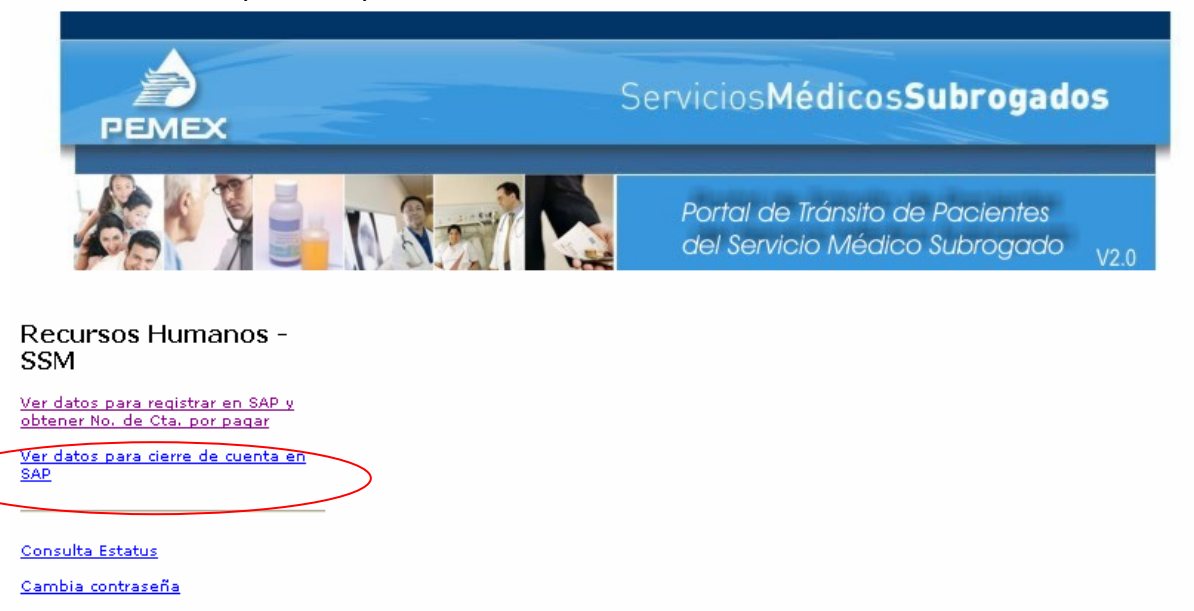

EL sistema mostrará los procesos indicando en el apartado de "Datos del Traslado" si la cuenta ya fue cerrada. Selecciona el proceso requerido (dando clic).

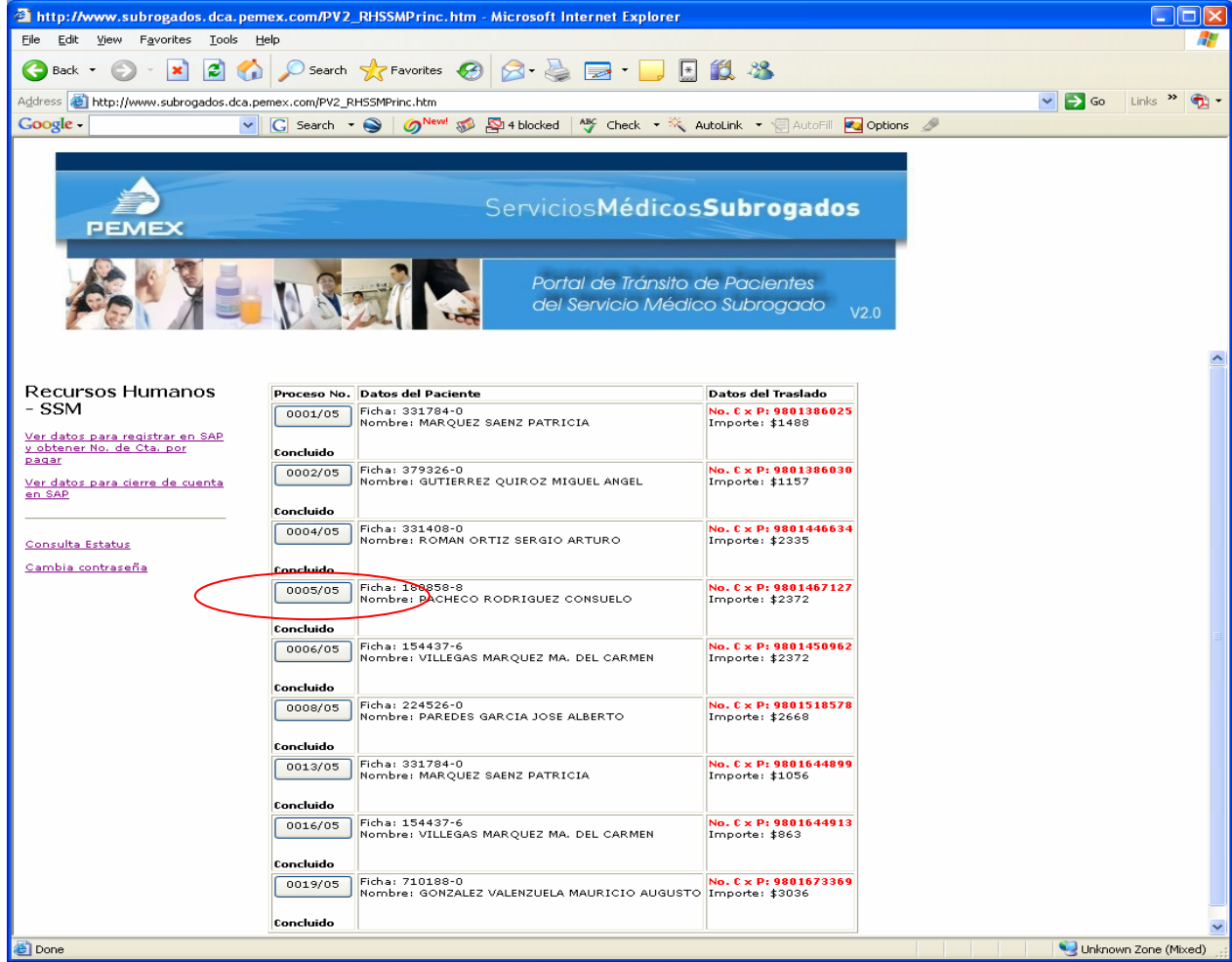

El sistema muestra en la pantalla los datos de la comprobación para que se proceda a efectuar el recobro o pago derivado de la comprobación, una vez realizado, se registra la referencia del documento con que se solicitó el trámite.

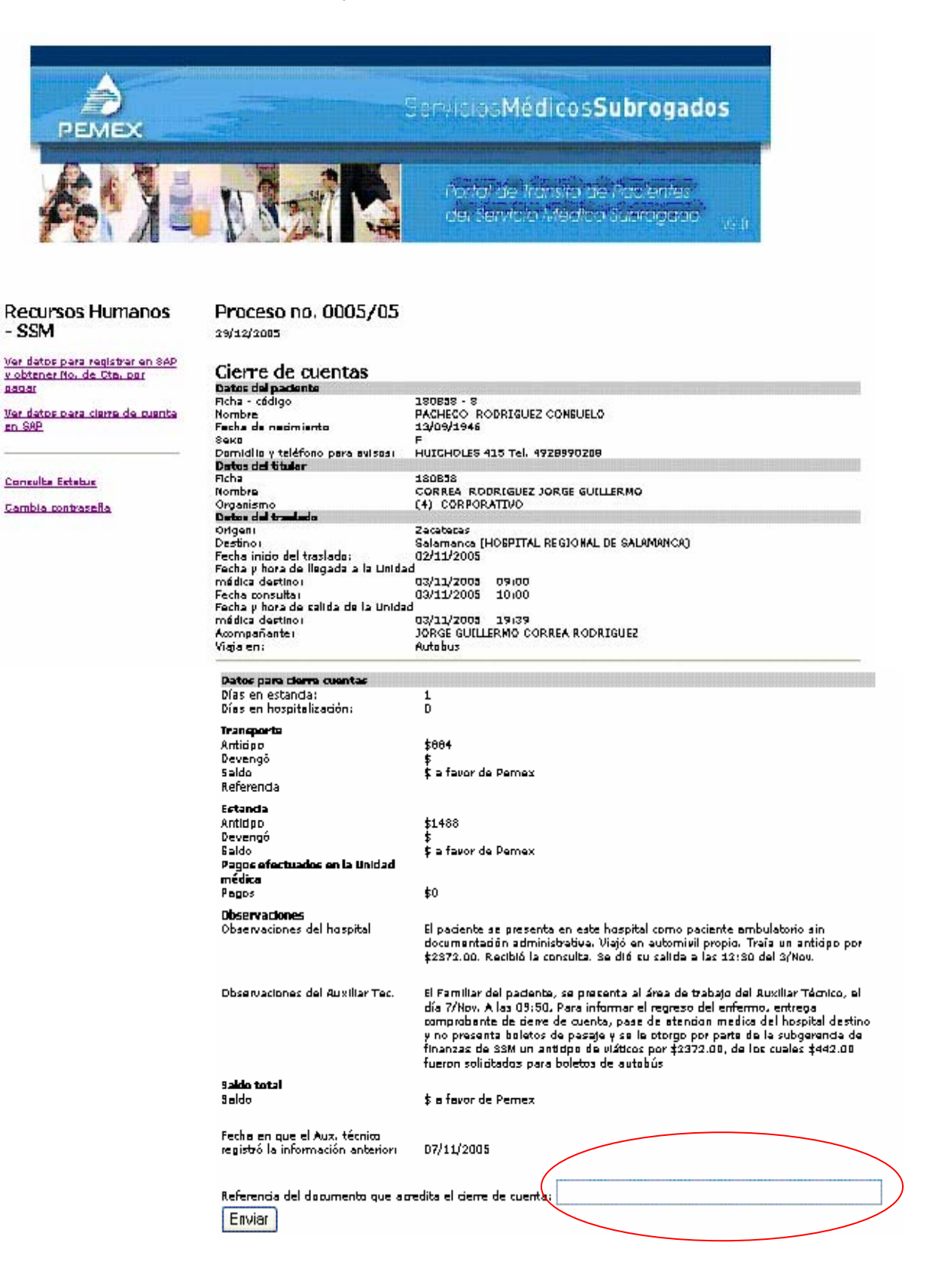

#### 11. Proceso para la Subgerencia de Finanzas de la Subdirección de Servicios Médicos (Generación de deposito DIE)

Ingresa al Portal con su clave de acceso como se indicó en el punto 5.

Selecciona la opción requerida

| PEMEX                                                                                                    | Servicios Médicos Subrogados                                                     |
|----------------------------------------------------------------------------------------------------|----------------------------------------------------------------------------------|
|                                                                                                    | Portal de Tránsito de Pacientes<br>del Servicio Médico Subrogado <sub>V2.0</sub> |
| Subgerencia de<br>Fianzas - SSM<br>solicitud de programación de pago<br>viáticos, pasaies v/o ayuda gastos<br>Registra fecha disponibilidad de<br>fondos en sucursal |                                                                                  |
| <u>Consulta Estatus</u><br><u>Ver por oficio</u><br><u>Cambia contraseña</u>                                                                                         |                                                                                  |

Selecciona el proceso que desea imprimir, dando clic en la casilla que está al final del registro. Y oprime "Genera oficio".

|                                                                      |                        | (Sarah)              | Médico                       | sSubroga                | idos                    |                                  |                  |                                                                |           |
|----------------------------------------------------------------------|------------------------|----------------------|------------------------------|-------------------------|-------------------------|----------------------------------|------------------|----------------------------------------------------------------|-----------|
|                                                                      |                        | Porta<br>del S       | l de Trans b<br>ervició Medi | de Pacient<br>C Subroga | is<br>là <sub>705</sub> |                                  |                  |                                                                |           |
| Subgerencia de Fianzas<br>- SSM<br>Solititud de programación de page | Cuentas por pag        | jar para la          | s que se deb                 | e tramitar d            | lepósito                | bancario (DIE)                   |                  |                                                                |           |
| <u>vidina, passies s/o asuda pastos</u>                              | Seleccione los registr | os que se del        | berán Incluir en e           | d ahcia:                |                         |                                  |                  |                                                                |           |
| Registra factua disponibilidad da<br>Fondos en ausanel               | No. Process Hadalidad  | Fecha dal<br>Vaciado | Focha cilia<br>médica        | Ho.Castle SAP           | tvs.<br>Acreador        | Parcena designada para<br>cebrar | Emports<br>total | Eleve Dit                                                      | $\bigcap$ |
| Consulta Estatus                                                     | 0010/05                | 05/12/2008           | 06/13/2009                   | P201600.010             | 1684                    | EERCEO RUIZ DE VELAECO           | ¢1600            | Conceptor<br>1804350010<br>Referendar 60077<br>Convenior 66009 | 101.2     |
| Var cor oficio                                                       |                        |                      |                              |                         |                         |                                  |                  |                                                                |           |
| Samble sentrasaña                                                    | Generacticio           |                      |                              |                         |                         |                                  |                  |                                                                |           |

Se obtiene el oficio que se enviará a la Subgerencia de Programación de Pagos de la Gerencia de Administración Financiera del Corporativo para generar el depósito vía DIE.

|                                                                                                    | lencis Interna<br>Subr-0007/05                                                                |  |  |  |  |
|----------------------------------------------------------------------------------------------------|-----------------------------------------------------------------------------------------------|--|--|--|--|
| Máxico D.F                                                                                                    | ., e 5 de diciembre de 2005                                                                   |  |  |  |  |
| Remite SJBDIRECCIÓN DE SERVICIOS<br>MÉDICOS<br>GERENCIA DE ADMINISTRACIÓN Y<br>FINANZAS<br>SUBGERENCIA DE FINANZAS<br>Asunto Solicitud de Finanzas<br>VIÁTICOS A ENFERMOS                                                                                                    | Destind LIC. JOSERNA ROSAS<br>Hernandez<br>Subgerente de<br>Programación de Pagos<br>Presente |  |  |  |  |
| Conforme al protadimiento establecido para el pago de viditote a enfermos, que atienden<br>las Coordinaciones Médicas de Zona a través del Sevicio Médico Subrogado, solicito e usted<br>se realicen las acciones necesarias para la programación de vidíticos a enfermos que se<br>indican en la relación anexa generada por el sistema que se elaboró con este fin.<br>En la relación mentioneda se muestran los datos de los pacientes, del trabajador titular, de<br>la persona designada para cobrar los vidíticos y el número de documento de la cuenta por<br>para elaborá de las cuenta por |                                                                                               |  |  |  |  |
| Sin otro particular, hago propicia la ocasión pa                                                                                                    | ara envierla un cordial saludo.                                                               |  |  |  |  |
| Atentamente,                                                                                                    |                                                                                               |  |  |  |  |
| Irene Livier García Rubio<br>Subgerente                                                                                                    |                                                                                               |  |  |  |  |
| C.J.p Ing. Antono Gana Juána,- Ganna de Atministració<br>Dr. Carlos Pána Garlado,- Chodinador Nacional de Servicea                                                                                                    | y Fisikas.<br>Nédera Sebenjado <b>S</b>                                                       |  |  |  |  |

La relación anexa al oficio que genera el sistema se muestra en seguida.

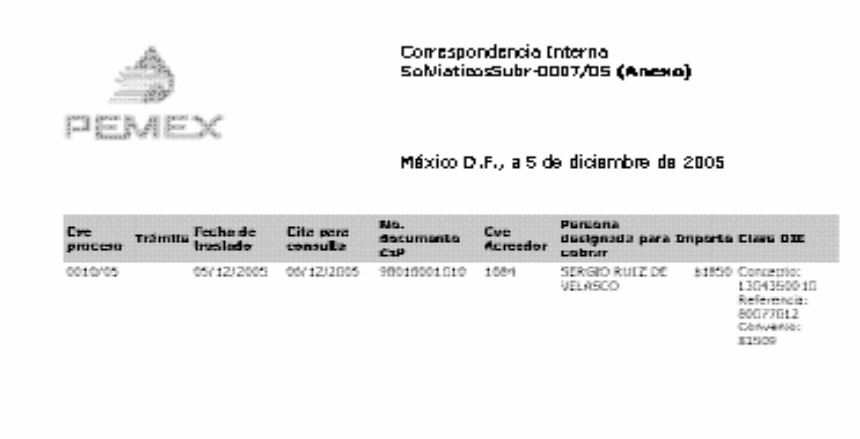

Una vez que la Gerencia de Administración Financiera del Corporativo por conducto de la Subgerencia de Recursos Financieros han realizado el trámite de pago vía DIE,

notifican a la Subgerencia de Finanzas de la SSM la fecha de disponibilidad de Recursos en la sucursal bancaria y las referencias con las que podrá cobrar la persona designada.

Con esta información la Subgerencia de Finanzas de la SSM valida el número DIE (en caso de error, registra el dato reportado por la Subgerencias de Recursos Financieros) y registra la Fecha de Disponibilidad de Fondos en Sucursal.

| NT.                                                    | Portal de Trânsito de Pacientes<br>del Sanvicio Médico Subrogado                                                                                   |
|--------------------------------------------------------|----------------------------------------------------------------------------------------------------|
| Proceso No<br>15/12/2005                               | a. 0010/10                                                                                                    |
| No. de DCE                                             | Concepto: 1304350010<br>Reference: 80077012<br>Concepto: 63509                                                                                     |
| Importe                                                | \$1950                                                                                                    |
| Persona<br>designada para<br>cobrar                    | SERGIO RUIZ DE VELASCO                                                                                                    |
| Fecha de<br>disponibilidad<br>de fondas en<br>sucursel |                                                                                                    |
|                                                        | Proceso Na<br>DS/12/2005<br>No. de DCE<br>Emporte<br>Persona<br>designada para<br>cobrar<br>Fecha de<br>disponibilidad<br>de fondos en<br>sucursal |

Nota: el número de DIE está compuesto por:

Concepto DIE (numero de ficha + consecutivo) Referencia (Clave del centro de Trabajo) Convenio (clave del convenio con el banco: 83509)

# 12. UNIDAD MEDICA DE DESTINO

Cuando el paciente se presenta en la Unidad Médica, ingresa al Portal con su clave de acceso como se indicó en el punto 5.

Selecciona la opción requerida.

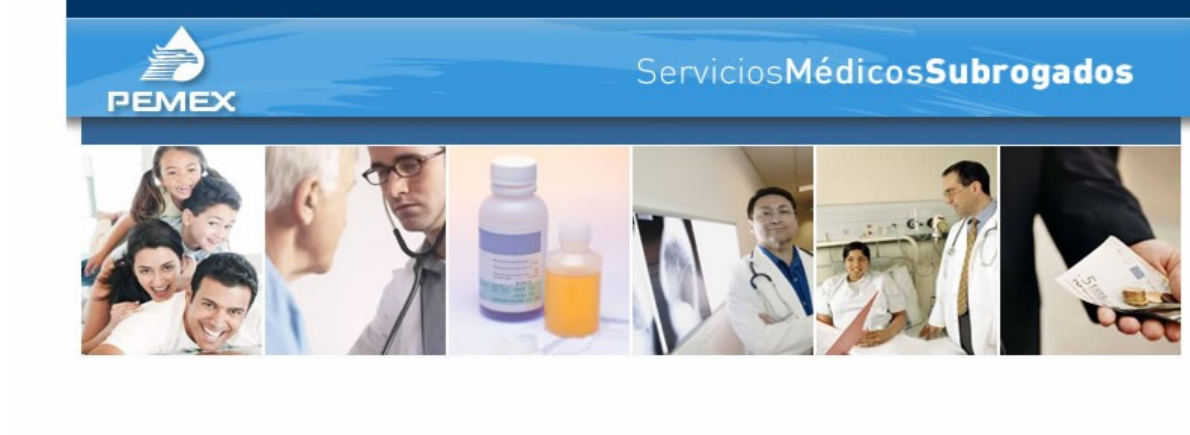

#### Hospital destino

| < | Registra arribo del paciente | > |
|---|------------------------------|---|
|   | <u>Cierre de cuenta</u>      |   |
|   | Consulta Estatus             |   |
|   | <u>Cambia contraseña</u>     |   |

Selecciona el proceso correspondiente

| http://www.dca.pemex.com/PSMS/PV_RHHospPrinc.htm - Microsoft Internet Explorer                                                       |             |
|----------------------------------------------------------------------------------------------------|-------------|
| Elle Edit View Favorites Iools Help                                                                                                  |             |
| 🕞 Back 🝷 🕥 🗧 👔 🏠 🔎 Search 📌 Favorites 🚱 🔗 - 😓 📼 - 🛄 📓 🍇                                                                              |             |
| Address 🕘 http://www.dca.pemex.com/PSMS/PV_RHHospPrinc.htm                                                                           | Links 🎽 📆 🕶 |
| ServiciosMédicosSubrogados                                                                                                    |             |
| Hospital destino Arribo de pacientes<br>Registra arribo del<br>Badianta<br>Ciarra de cuenta<br>Consulta Estatus<br>Cambia contraseña |             |
| 🗟 Done 😔 Local                                                                                                    | intranet    |

| y  | registra la llegada del paciente (lecha y hora).                               |   |
|----|--------------------------------------------------------------------------------|---|
| 4  | http://www.dca.pemex.com/PSMS/PV_RHHospPrinc.htm - Microsoft Internet Explorer |   |
| E  | Elle Edit View Favorites Iools Help                                            |   |
| •  | 🔇 Back 🔹 🕥 🕤 📓 🏠 🔎 Search 🤺 Favorites 🤣 🍰 - 🌺 🚍 - 🛄 🔛 🍇 🥸                      |   |
| Ag | uddress a http://www.dca.pemex.com/PSMS/PV_RHHospPrinc.htm                     |   |
|    |                                                                                | _ |
|    |                                                                                |   |

v registra la llegada del paciente (fecha v hora)

| 🕝 Back 🝷 🍙 - 💌 👔        | 🕽 🕎 🔎 Search 📌 Favorites 🚱 📿 - 🦾 🥽 - 🦲 F 🏭 🎎                                        |                |
|-------------------------|-------------------------------------------------------------------------------------|----------------|
| Address Address Address |                                                                                     | Go Links » 📆 🗸 |
| Tech Martine alberta    |                                                                                     |                |
| PEMEX                   | Servicios Médicos Subrogados                                                        |                |
| A Co                    |                                                                                     | * ale          |
|                         | bornicilo y Dom. INGENIO SAN GABRIEL # 161<br>teléfono para Tel. 56719350<br>autors | -              |
| Hospital destino        | Datos del trabajador titular<br>Ficha 130435                                        |                |
|                         | Nombre RUIZ DE VELASCO GUTIERREZ CARLOS GERARDO<br>Organismo CORPORATIVO            |                |
| Registra arribo del     | Régimen PC<br>contractual                                                           |                |
| paciente                | Centro de 800                                                                       |                |
| <u>Cierre de cuenta</u> | Departamento 77012                                                                  |                |
|                         | Datos del viaje                                                                     |                |
| Consulta Estatus        | envía HERNANDEZ HERRERA EDUARDO<br>Localidad Hoo, del Parral                        |                |
| Consulta Estatus        |                                                                                     |                |
| Sampla contrasena       | Servicio al que<br>se le envía CLINICA DEL DOLOR                                    |                |
|                         | Localidad y                                                                         |                |
|                         | se le envía México DF - HOSPITAL CENTRAL SUR                                        |                |
|                         | Consulta Fecha: 28/09/2005 Hora: 11:00<br>Nombre del                                | =              |
|                         | acompañante ×                                                                       |                |
|                         | designada para                                                                      |                |
|                         | cobrar viaticos yo                                                                  |                |
|                         | Fecha y hora de llegada<br>Fecha / / Hora :                                         |                |
|                         | Registra                                                                            |                |
|                         |                                                                                     | ~              |
| 🙆 Done                  | 🦳 🔤 🔤 🔤 🔤 🔤                                                                         | ocal intranet  |

Una vez que el paciente es dado de alta de la Unidad Médica, documenta la salida del paciente y realiza el cierre de cuenta.

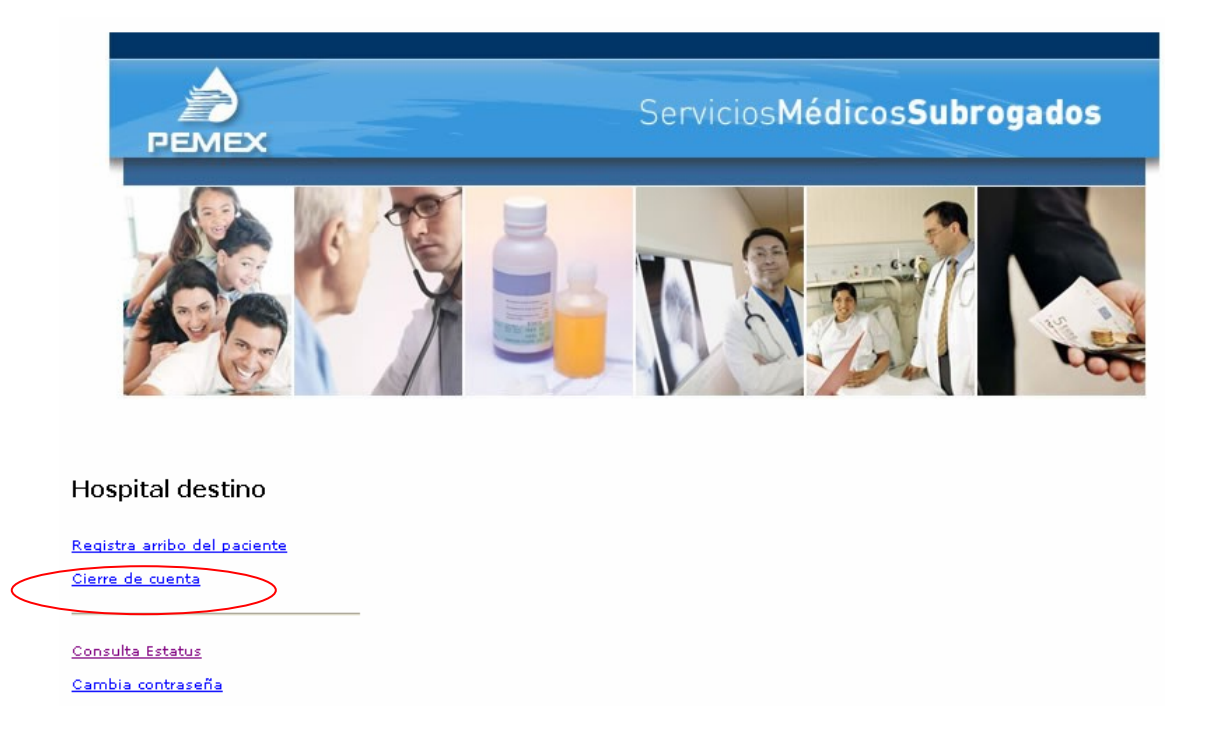

Selecciona el proceso correspondiente.

| 🗈 http://www.subrogados.dca.pemex.com/PV2_RHHospPrinc.htm - Microsoft Internet Explorer                                 |                                                                                                    |
|----------------------------------------------------------------------------------------------------|----------------------------------------------------------------------------------------------------|
| Elle Edit View Favorites Iools Help                                                                                     |                                                                                                    |
| 😋 Back • 💿 - 🖹 🗟 🏠 🔎 Search 🌟 Favorites 🤣 😥 • 🍑 🔄 • 🛄 📓 🎎                                                               |                                                                                                    |
| Address 🚳 http://www.subrogados.dca.pemex.com/PV2_RHHospPrinc.htm                                                       | 💌 🔁 Go 🛛 Links 🦉 🐔 💌                                                                                                    |
| Coogle - 💽 🖸 G Search 🔹 🥥 🧭 🖓 4 blocked 🖓 Check 🔹 💐 AutoLink 🔹 🖓 AutoLink 🔹 🖓 AutoLink                                  | D                                                                                                    |
| Servicios Médicos Subrogados         Pertei de Tránsito de Pacientes         del Servicio Médico Subrogado         V2.0 |                                                                                                    |
| Hospital destino Cierre de cuentas del paciente                                                                         |                                                                                                    |
| Clerre de cuenta 0018/05-Zocolecos                                                                                      |                                                                                                    |
| Consulta Estatus<br>Cambia contraseña                                                                                   |                                                                                                    |
|                                                                                                    |                                                                                                    |
|                                                                                                    |                                                                                                    |
|                                                                                                    |                                                                                                    |
|                                                                                                    |                                                                                                    |
|                                                                                                    |                                                                                                    |
|                                                                                                    |                                                                                                    |
|                                                                                                    |                                                                                                    |
| 巻 Done                                                                                                    | Second Second Se |

Registra los datos requeridos para el cierre de cuenta de su estancia en la Unidad Médica.

| http://www.subrogados.dca.peme                          | ex.com/PV2_RHHospPrinc.htm                                                       | Microsoft Internet Explorer                                                                             |        | - 7 🛛       |
|---------------------------------------------------------|----------------------------------------------------------------------------------|----------------------------------------------------------------------------------------------------|--------|-------------|
| Eile Edit View Favorites Iools He                       | þ                                                                                |                                                                                                    |        | <b></b>     |
| 🚱 Back 🝷 🐑 🔺 🗾 🐔                                        | 🔎 Search 👷 Favorites                                                             | 🔗 - 🍃 📼 - 🛄 🛍 🖏                                                                                         |        |             |
| Address 🕘 http://www.subrogados.dca.pen                 | nex.com/PV2_RHHospPrinc.htm                                                      |                                                                                                    | 💌 🔁 Go | Links 🎽 📆 🗸 |
| Google -                                                | 🖸 Search 🔹 🍣 🧑 🕅                                                                 | 🔄 4 blocked 🛛 🏘 Check 👻 🌂 AutoLink 👻 🗐 AutoFill 🛃 Options 🥒                                             |        |             |
| PEMEX                                                   |                                                                                  | Servicios <b>Médicos Subrogados</b><br>Portal de Tránsito de Pacientes<br>del Servicio Médico Subroardo |        |             |
|                                                         |                                                                                  |                                                                                                    |        |             |
|                                                         | Datos para egreso<br>Datos del paciente                                          | uci paucitic                                                                                            |        | <u>^</u>    |
| Hospital destino                                        | Ficha - código<br>Nombre<br>Fecha de nacimiento                                  | 432064 - 6<br>CASTAÑEDA SANDOVAL TOMASA<br>22/09/1927                                                   |        |             |
| <u>Registra arribo del paciente</u><br>Cierre de cuenta | Domicilio y teléfono para<br>avisos:                                             | AV.UNIVERSIDAD NO.1900 EDIF.26 DEPTO.2 Tel. 493 9323909                                                 |        |             |
| Consulta Estatus                                        | Fecha y hora de arribo:<br>Servicio:<br>Fecha consulta:<br>Acompañante:          | Facha: 28/11/2005 Hora: 10: 1<br>GINECOLCOIA<br>Facha: 28/11/2005 Hora:<br>TomAsa: Cortes CASTANEDA     |        |             |
| <u>Cambia contraseña</u>                                | Importe total del anticipo qu<br>se le otorgó:<br>Viaja en:<br>Detec del titular | 2<br>4963<br>Avión                                                                                      |        |             |
|                                                         | Ficha<br>Nombre<br>Organismo<br><b>Datos para cierre</b><br>11:00                | 432064<br>CORTES CASTAÑEDA MANUELA<br>(4) CORPORATIVO                                                   |        |             |
|                                                         | Fecha y Hora<br>de egreso Fecha<br>Hora                                          |                                                                                                    |        | 3           |
|                                                         | Días en O<br>Días en Días en O                                                   |                                                                                                    |        |             |
|                                                         | Pagos<br>efectuados en \$0<br>la Unidad<br>Médica                                |                                                                                                    |        |             |
|                                                         | Observaciones                                                                    |                                                                                                    |        |             |
|                                                         |                                                                                  | Registra                                                                                                |        | *           |
| A Dama                                                  |                                                                                  |                                                                                                    | Sec. 1 |             |